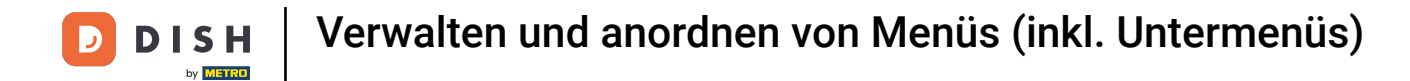

•

### In diesem Tutorial zeigen wir dir, wie du das Menü organisieren und verwalten kannst. Klicke auf Artikel

| D I S H POS v2.65.7            |   | (V) booq Demo DE 0                     |                           | 😚 DISH PO                                   | DS-Tutorials                                    | dish_de_video@hd.digital $$                  |
|--------------------------------|---|----------------------------------------|---------------------------|---------------------------------------------|-------------------------------------------------|----------------------------------------------|
| « Menü minimieren    Dashboard |   | Dashboard                              |                           |                                             |                                                 |                                              |
| 🕎 Artikel                      | ~ | Heutige Umsatzdaten                    |                           |                                             |                                                 |                                              |
| -\√ Finanzen                   | ~ | Umsatz                                 | Transaktionen             | Durchschnittliche Au                        | sgaben O                                        | ffene Bestellungen                           |
| ැලි Allgemein                  | ~ | € 0,00                                 | 0                         | € 0,00                                      | ) (                                             | e 161,40                                     |
| 🗎 Bezahlen                     | ~ |                                        |                           |                                             |                                                 | Summe<br>5                                   |
| े़ Self-service                | ~ |                                        |                           |                                             |                                                 | Letzte Aktualisierung:<br>heute um 10:23 Uhr |
|                                |   | Umsatzdetails                          |                           |                                             |                                                 |                                              |
|                                |   | - Diese Woche - Vorherige Woche        |                           |                                             |                                                 |                                              |
|                                |   | €100                                   |                           | UMSATZ BIS HEUTE<br>DIESE WOCHE             | UMSATZ BIS HEUTE<br>VORHERIGE WOCHE             | UMSATZ GESAMT<br>VORHERIGE WOCHE             |
|                                |   | 630                                    |                           | € 0,00                                      | € 0,00                                          | € 0,00                                       |
|                                |   | €70                                    |                           | DURCHSCHNITTLICHE AUSGABEN                  | DURCHSCHNITTLICHE AUSGABEN                      | DURCHSCHNITTLICHE AUSGABEN                   |
|                                |   | €60                                    |                           | BIS HEUTE<br>DIESE WOCHE                    | BIS HEUTE<br>VORHERIGE WOCHE                    |                                              |
|                                |   | 650                                    |                           | € 0,00                                      | € 0,00                                          | e 0,00                                       |
|                                |   | 630                                    |                           | TRANSAKTIONSANZAHL BIS HEUTE<br>DIESE WOCHE | TRANSAKTIONSANZAHL BIS HEUTE<br>VORHERIGE WOCHE | TRANSAKTIONEN GESAMT<br>VORHERIGE WOCHE      |
|                                |   | €20                                    |                           | 0                                           | 0                                               | 0                                            |
|                                |   | €10                                    |                           |                                             |                                                 |                                              |
|                                |   | €0 Montag Dienstag Mittwoch Donnerstag | g Freitag Samstag Sonntag |                                             |                                                 |                                              |
|                                |   |                                        |                           |                                             |                                                 |                                              |
|                                |   |                                        |                           |                                             |                                                 |                                              |
|                                |   |                                        |                           |                                             |                                                 |                                              |

### • Klicke anschließend auf Menüs.

D

| DISH POS v2.65.7                                         | (V) booq Demo DE 🕕                                                                                    | 😚 DISH P                                                                                                    | 'OS-Tutorials dish_de_video@hd.digital ∨                                                                                                    |
|----------------------------------------------------------|----------------------------------------------------------------------------------------------------|----------------------------------------------------------------------------------------------------|----------------------------------------------------------------------------------------------------|
| « Menü minimieren    Ø Dashboard                         | Menüs                                                                                                 |                                                                                                    | Ihre Referenz anzeigen + Menü hinzufügen                                                                                                    |
| Artikel     Artikel                                      | Menüs                                                                                                 | Ausgewähltes Menü                                                                                                    | Artikel                                                                                                    |
| Artikelgruppen<br>Preisebenen<br>Menüs<br>Fixpreis-Menüs | Unternehmens-Menü     Filialmenü Ein abgeleitetes Menü steht unter dem Menü, von dem es abgelei wurde | Einen Unterordner erstellen? Dazu einfach einen bestehenden Order<br>tet auf einen anderen Ordner ziehen und dann loslassen.<br>Ein Verweis auf eine andere Produktgruppe wird mit einem *<br>angezeigt | Fügen Sie Artikel oder Produktgruppen zu Menükarten hinzu, indem<br>Sie sie auf die gewünschte Karte ziehen. Mehrere Produkte zugleich in<br>eine Gruppe verschleben? Wählen Sie mehrere Produkte aus und<br>ziehen Sie sie in das gewünschte (Unter-)Menü. |
| Optionenmenü<br>Preisgestaltung<br>Zeiträume             | Q Suchen                                                                                              | No results found                                                                                                    |                                                                                                    |
| Angebote<br>-\∕r Finanzen ✓                              | Tageskarte     C     Takeaway Test                                                                    |                                                                                                    |                                                                                                    |
| Allgemein ¥                                              | • Abendkarte                                                                                          | ۵.                                                                                                    |                                                                                                    |
| ⊟ Bezahlen ✓ ↓ Self-service ✓                            |                                                                                                    |                                                                                                    |                                                                                                    |
|                                                          |                                                                                                    |                                                                                                    |                                                                                                    |
|                                                          |                                                                                                    |                                                                                                    |                                                                                                    |
|                                                          |                                                                                                    |                                                                                                    |                                                                                                    |
|                                                          |                                                                                                    |                                                                                                    |                                                                                                    |

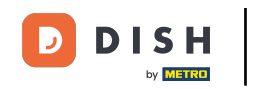

Klicke auf das Menü, dass du bearbeiten möchtest. In unserem Fall bearbeiten wir das Menü Abendkarte. Note: Falls du noch keine Menüs hast, zeigen wir dir im Schritt 26, wie du eines erstellen kannst.

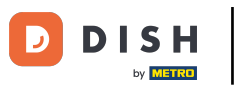

| D I S H POS v2.65.7                                             | (V) booq Demo DE $\odot$                                                                                                    | 😚 DISH PO                                                                                                    | DS-Tutorials dish_de_video@hd.digital v                                                                                                    |
|-----------------------------------------------------------------|----------------------------------------------------------------------------------------------------|----------------------------------------------------------------------------------------------------|----------------------------------------------------------------------------------------------------|
| « Menü minimieren Ø Dashboard                                   | Menüs                                                                                                    |                                                                                                    | Ihre Referenz anzeigen + Menü hinzufügen                                                                                                    |
| Artikel ^                                                       | Menüs                                                                                                    | Abendkarte                                                                                                    | Artikel                                                                                                    |
| Artikelgruppen<br>Preisebenen<br><b>Menüs</b><br>Fixpreis-Menüs | <ul> <li>Unternehmens-Menü          <ul> <li>Filialmenü</li> </ul> </li> <li>Ein abgeleitetes Menü steht unter dem Menü, von dem es abgeleitet wurde</li> </ul> | Einen Unterordner erstellen? Dazu einfach einen bestehenden Order<br>auf einen anderen Ordner ziehen und dann loslassen.<br>Ein Verweis auf eine andere Produktgruppe wird mit einem *<br>angezeigt | Fügen Sie Artikel oder Produktgruppen zu Menükarten hinzu, indem<br>Sie sie auf die gewünschte Karte ziehen. Mehrere Produkte zugleich in<br>eine Gruppe verschieben? Wählen Sie mehrere Produkte aus und<br>ziehen Sie sie in das gewünschte (Unter-)Menü. |
| Optionenmenü<br>Preisgestaltung<br>Zeiträume                    | Q Suchen<br>● Speisekarte                                                                                                    | Artikelgruppe verschleben                                                                                                    | Q Suchen                                                                                                    |
| Angebote                                                        | • Tageskarte 🖉 🔓 🕆                                                                                                    | <ul> <li>✓ • Getränke</li> <li>∅ + □</li> </ul>                                                                                                    | $\sim$ Essen                                                                                                    |
| √ Finanzen 🗸                                                    | • Takeaway Test 🖉 🔓 💼                                                                                                    | + Untermenü hinzufügen                                                                                                    | $\sim$ Take Away                                                                                                    |
| ්රී Allgemein 🗸                                                 | • Abendkarte 🧷 🗋 🗄                                                                                                    |                                                                                                    | Apple pie                                                                                                    |
| 🖻 Bezahlen 🗸 🗸                                                  |                                                                                                    |                                                                                                    | Auswahlmenü                                                                                                    |
| └─ Self-service ✓                                               |                                                                                                    |                                                                                                    |                                                                                                    |
|                                                                 |                                                                                                    |                                                                                                    |                                                                                                    |
|                                                                 |                                                                                                    |                                                                                                    |                                                                                                    |
|                                                                 |                                                                                                    |                                                                                                    |                                                                                                    |

Im nächsten Schritt, zeigen wir dir, wie du Artikel zu den Produktgruppen hinzufügen kannst. Klicke hierzu auf das Pfeil-Symbol neben dem Untermenü, um die Übersicht zu öffnen.

| DISH POS v2.65.7                                                |   | (V) booq Demo DE 💿                                                                                                    |              |                                                                                                    | 😚 DISH PO            | S-Tutorials dish_de_video@hd.digital ~                                                                                                    |
|-----------------------------------------------------------------|---|----------------------------------------------------------------------------------------------------|--------------|----------------------------------------------------------------------------------------------------|----------------------|----------------------------------------------------------------------------------------------------|
| « Menü minimieren<br>Ø Dashboard                                |   | Menüs                                                                                                    |              |                                                                                                    |                      | Ihre Referenz anzeigen + Menü hinzufügen                                                                                                    |
| Artikel                                                         | ^ | Menüs                                                                                                    |              | Abendkarte                                                                                                    |                      | Artikel                                                                                                    |
| Artikelgruppen<br>Preisebenen<br><b>Menüs</b><br>Fixpreis-Menüs |   | <ul> <li>Unternehmens-Menü</li> <li>Filialmenü</li> <li>Ein abgeleitetes Menü steht unter dem Menü, von dem e<br/>wurde</li> </ul> | s abgeleitet | Einen Unterordner erstellen? Dazu einfach einen besteh<br>auf einen anderen Ordner ziehen und dann loslassen.<br>Ein Verweis auf eine andere Produktgruppe wird mit ein<br>angezeigt | enden Order<br>nem * | Fügen Sie Artikel oder Produktgruppen zu Menükarten hinzu, indem<br>Sie sie auf die gewünschte Karte ziehen. Mehrere Produkte zugleich in<br>eine Gruppe verschieben? Wählen Sie mehrere Produkte aus und<br>ziehen Sie sie in das gewünschte (Unter-)Menü. |
| Optionenmenü                                                    |   | Q Suchen                                                                                                    |              | Artikelgruppe verschieben                                                                                                    |                      | Q Suchen                                                                                                    |
| Zeiträume                                                       |   | Speisekarte                                                                                                    | 060          | <ul> <li>✓ • Essen</li> </ul>                                                                                                    |                      | $\sim$ Getränke                                                                                                    |
| Angebote                                                        |   | • Tageskarte                                                                                                    | 060          | <ul> <li>✓ ● Getränke</li> </ul>                                                                                                    | 🖉 + 🗇                | ✓ Essen                                                                                                    |
| -\ <sub>ℓ</sub> Finanzen                                        | ~ | • Takeaway Test                                                                                                    | / 6 🖻        | + Untermenü hinzufügen                                                                                                    |                      | $\sim$ Take Away                                                                                                    |
| බ් Allgemein 🗸                                                  | - | Abendkarte                                                                                                    | / 6 🖻        |                                                                                                    |                      | Apple pie                                                                                                    |
| 🖂 Bezahlen 🗸                                                    |   |                                                                                                    |              |                                                                                                    |                      | Auswahlmenü                                                                                                    |
|                                                                 |   |                                                                                                    |              |                                                                                                    |                      |                                                                                                    |
| C Self-service                                                  | ~ |                                                                                                    |              |                                                                                                    |                      |                                                                                                    |
|                                                                 |   |                                                                                                    |              |                                                                                                    |                      |                                                                                                    |
|                                                                 |   |                                                                                                    |              |                                                                                                    |                      |                                                                                                    |
|                                                                 |   |                                                                                                    |              |                                                                                                    |                      |                                                                                                    |
|                                                                 |   |                                                                                                    |              |                                                                                                    |                      |                                                                                                    |
|                                                                 |   |                                                                                                    |              |                                                                                                    |                      |                                                                                                    |
|                                                                 |   |                                                                                                    |              |                                                                                                    |                      |                                                                                                    |

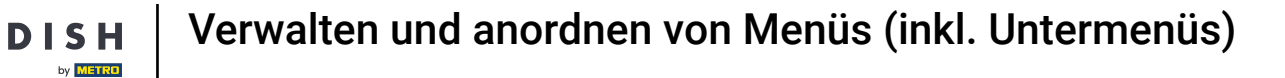

Falls du noch kein Untermenü hast oder ein neues hinzufügen möchtest, klicke auf + Untermenü hinzufügen.

| D I S H POS v2.65.7                                             |   | (V) booq Demo DE 💿                                                                                                    | S DISH F                                                                                                    | OS-Tutorials dish_de_video@hd.digital v                                                                                                    |
|-----------------------------------------------------------------|---|----------------------------------------------------------------------------------------------------|----------------------------------------------------------------------------------------------------|----------------------------------------------------------------------------------------------------|
| « Menü minimieren                                               |   | Menüs                                                                                                    |                                                                                                    | Ihre Referenz anzeigen + Menü hinzufügen                                                                                                    |
| Artikel                                                         | ^ | Menüs                                                                                                    | Abendkarte                                                                                                    | Artikel                                                                                                    |
| Artikelgruppen<br>Preisebenen<br><b>Menüs</b><br>Fixpreis-Menüs |   | <ul> <li>Unternehmens-Menü</li> <li>Filialmenü</li> <li>Ein abgeleitetes Menü steht unter dem Menü, von dem es abgeleitet<br/>wurde</li> </ul> | Einen Unterordner erstellen? Dazu einfach einen bestehenden Order<br>auf einen anderen Ordner ziehen und dann loslassen.<br>Ein Verweis auf eine andere Produktgruppe wird mit einem *<br>angezeigt | Fügen Sie Artikel oder Produktgruppen zu Menükarten hinzu, indem<br>Sie sie auf die gewünschte Karte ziehen. Mehrere Produkte zugleich in<br>eine Gruppe verschieben? Wählen Sie mehrere Produkte aus und<br>ziehen Sie sie in das gewünschte (Unter-)Menü. |
| Optionenmenü<br>Preisgestaltung                                 |   | Q Suchen                                                                                                    | Artikelgruppe verschieben                                                                                                    | Q Suchen                                                                                                    |
| Angebote                                                        |   | • Tageskarte 🖉 🔽 🗊                                                                                                    | ✓ • Getränke ∅ + m                                                                                                    | ∨ Essen                                                                                                    |
| √r Finanzen                                                     | * | Abendkarte                                                                                                    | + Untermenü hinzufügen                                                                                                    | V Take Away           Apple pie                                                                                                    |
| 😑 Bezahlen                                                      | ~ |                                                                                                    |                                                                                                    | Auswahlmenü                                                                                                    |
| े़ ़ Self-service                                               | * |                                                                                                    |                                                                                                    |                                                                                                    |
|                                                                 |   |                                                                                                    |                                                                                                    |                                                                                                    |
|                                                                 |   |                                                                                                    |                                                                                                    |                                                                                                    |
|                                                                 |   |                                                                                                    |                                                                                                    |                                                                                                    |
|                                                                 |   |                                                                                                    |                                                                                                    |                                                                                                    |

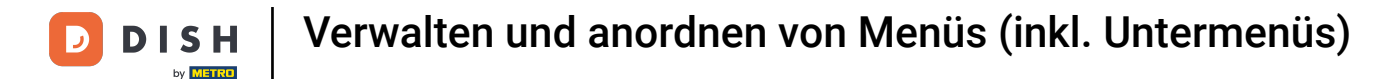

Im Untermenü werden nun alle Produktgruppen angezeigt, die du erstellt hast. Um eine neue Produktgruppe hinzuzufügen, klicke auf das Plus. Note: Das zeigen wir dir im Schritt 13.

| D I S H POS v2.65.7                                                             |   | (V) booq Demo DE $\odot$                                                                   |               | ଟ ଜ                                                                                                    | ISH POS-Tuto                         | corials d                                                                                                    | ish_de_video@hd.digital                                                                                  |
|---------------------------------------------------------------------------------|---|--------------------------------------------------------------------------------------------|---------------|----------------------------------------------------------------------------------------------------|--------------------------------------|----------------------------------------------------------------------------------------------------|----------------------------------------------------------------------------------------------------|
| « Menü minimieren Ø Dashboard                                                   |   | Menüs                                                                                      |               |                                                                                                    | (                                    | Ihre Referenz anzeigen                                                                                                    | + Menü hinzufügen                                                                                        |
| Artikel Artikel                                                                 | ^ | Menüs                                                                                      |               | Abendkarte                                                                                                    | Arti                                 | ikel                                                                                                    |                                                                                                    |
| Artikelgruppen<br>Preisebenen<br><b>Menüs</b><br>Fixpreis-Menüs<br>Optionenmenü |   | Unternehmens-Menü     Filialmenü Ein abgeleitetes Menü steht unter dem Menü, von dem wurde | es abgeleitet | Einen Unterordner erstellen? Dazu einfach einen bestehenden O<br>auf einen anderen Ordner ziehen und dann loslassen.<br>Ein Verweis auf eine andere Produktgruppe wird mit einem *<br>angezeigt | rder Füge<br>Sie si<br>eine<br>ziehe | en Sie Artikel oder Produktgruppe<br>sie auf die gewünschte Karte ziehe<br>Gruppe verschieben? Wählen Sie<br>en Sie sie in das gewünschte (Unt | n zu Menükarten hinzu, indem<br>n. Mehrere Produkte zugleich in<br>mehrere Produkte aus und<br>ar-)Menü. |
| Preisgestaltung<br>Zeiträume                                                    |   | • Speisekarte                                                                              | / 6 0         | Artikelgruppe verschieben                                                                                                    | ∨ G                                  | Getränke                                                                                                    |                                                                                                    |
| Angebote                                                                        |   | • Tageskarte                                                                               | 060           | Getränke     Getränke                                                                                                    | Ü ∨ E                                | Essen                                                                                                    |                                                                                                    |
| -\∕ Finanzen                                                                    | ~ | • Takeaway Test                                                                            | 060           | Wein                                                                                                    | ∕ <u> </u>                           | ake Away                                                                                                    |                                                                                                    |
| 🖏 Allgemein                                                                     | ~ | Abendkarte                                                                                 | ∥ ि ⊡         | Heiße Getränke                                                                                                    | 2 前                                  | Apple pie                                                                                                    |                                                                                                    |
| Ξ Bezahlen                                                                      | ~ |                                                                                            |               | + Untermenü hinzufügen                                                                                                    |                                      | Auswahlmenü                                                                                                    |                                                                                                    |
| 🤃 Self-service                                                                  | ~ |                                                                                            |               |                                                                                                    |                                      |                                                                                                    |                                                                                                    |
|                                                                                 |   |                                                                                            |               |                                                                                                    |                                      |                                                                                                    |                                                                                                    |
|                                                                                 |   |                                                                                            |               |                                                                                                    |                                      |                                                                                                    |                                                                                                    |
|                                                                                 |   |                                                                                            |               |                                                                                                    |                                      |                                                                                                    |                                                                                                    |
|                                                                                 |   |                                                                                            |               |                                                                                                    |                                      |                                                                                                    |                                                                                                    |
|                                                                                 |   |                                                                                            |               |                                                                                                    |                                      |                                                                                                    |                                                                                                    |
|                                                                                 |   |                                                                                            |               |                                                                                                    |                                      |                                                                                                    |                                                                                                    |

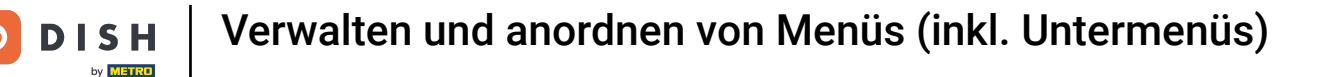

Im nächsten Schritt zeigen wir dir, wie du einen Artikel zur Produktgruppe hinzufügst. Klicke auf die Suchleiste und such den gewünschten Artikel.

| DISHPOSv2.65.7                                                                  |   | (V) booq Demo DE 💿                                                                                       |               |                                                                                                    | 😚 DISH PO                                 | OS-Tutorials dish_de_video@hd.d                                                                                                    | igital $\vee$                      |
|---------------------------------------------------------------------------------|---|----------------------------------------------------------------------------------------------------|---------------|----------------------------------------------------------------------------------------------------|-------------------------------------------|----------------------------------------------------------------------------------------------------|------------------------------------|
| « Menü minimieren Ø Dashboard                                                   |   | Menüs                                                                                                    |               |                                                                                                    |                                           | Ihre Referenz anzeigen + Menü hinzul                                                                                                    | ügen                               |
| Artikel                                                                         | ^ | Menüs                                                                                                    |               | Abendkarte                                                                                                    |                                           | Artikel                                                                                                    |                                    |
| Artikelgruppen<br>Preisebenen<br><b>Menüs</b><br>Fixpreis-Menüs<br>Optionenmenü |   | Unternehmens-Menü     Filialmenü Ein abgeleitetes Menü steht unter dem Menü, von dem e wurde      Suchen | es abgeleitet | Einen Unterordner erstellen? Dazu einfach einen<br>auf einen anderen Ordner ziehen und dann losla:<br>Ein Verweis auf eine andere Produktgruppe wird<br>angezeigt | bestehenden Order<br>ssen.<br>mit einem * | Fûgen Sie Artikel oder Produktgruppen zu Menûkarten hir<br>Sie sie auf die gewûnschte Karte ziehen. Mehrere Produkte<br>eine Gruppe verschieben? Wählen Sie mehrere Produkte a<br>ziehen Sie sie in das gewûnschte (Unter-)Menû. | zu, indem<br>zugleich in<br>us und |
| Preisgestaltung<br>Zeiträume                                                    |   | • Speisekarte                                                                                            | 060           | Artikelgruppe verschleben                                                                                                    | 2 + D                                     | √ Getränke                                                                                                    |                                    |
| Angebote                                                                        |   | Tageskarte                                                                                               | 060           | <ul> <li>Getranke</li> </ul>                                                                                                    |                                           | ∨ Essen                                                                                                    |                                    |
| $\sim$ Finanzen                                                                 | ~ | • Takeaway Test                                                                                          | ∥ ि ඕ         | Softarinks                                                                                                    |                                           | $\sim$ Take Away                                                                                                    |                                    |
| දිලි Allgemein                                                                  | ~ | Abendkarte                                                                                               | 060           | Heiße Getränke                                                                                                    | / 四                                       | Apple pie                                                                                                    |                                    |
| 😑 Bezahlen                                                                      | ~ |                                                                                                    |               | + Untermenü hinzufügen                                                                                                    |                                           | Auswahlmenü                                                                                                    |                                    |
| ិ្ភ Self-service                                                                | ~ |                                                                                                    |               |                                                                                                    |                                           |                                                                                                    |                                    |
|                                                                                 |   |                                                                                                    |               |                                                                                                    |                                           |                                                                                                    |                                    |
|                                                                                 |   |                                                                                                    |               |                                                                                                    |                                           |                                                                                                    |                                    |
|                                                                                 |   |                                                                                                    |               |                                                                                                    |                                           |                                                                                                    |                                    |
|                                                                                 |   |                                                                                                    |               |                                                                                                    |                                           |                                                                                                    |                                    |
|                                                                                 |   |                                                                                                    |               |                                                                                                    |                                           |                                                                                                    |                                    |
|                                                                                 |   |                                                                                                    |               |                                                                                                    |                                           |                                                                                                    |                                    |

#### i

D

DISH

by METRO

# Es werden dir die passenden Suchergebnisse angezeigt. Note: Nur Artikel, die du in der Artikelliste hinzugefügt hast, werden angezeigt.

| DISH POS v2.65.7                                                                |   | (V) booq Demo DE $\odot$                                                                               |               |                                                                                                    | 😚 dish po                | S-Tutorials dish_de_video@hd.digital >                                                                                                    |
|---------------------------------------------------------------------------------|---|----------------------------------------------------------------------------------------------------|---------------|----------------------------------------------------------------------------------------------------|--------------------------|----------------------------------------------------------------------------------------------------|
| « Menü minimieren Ø Dashboard                                                   |   | Menüs                                                                                                  |               |                                                                                                    |                          | Ihre Referenz anzeigen + Menü hinzufügen                                                                                                    |
| Artikel                                                                         | ^ | Menüs                                                                                                  |               | Abendkarte                                                                                                    |                          | Artikel                                                                                                    |
| Artikelgruppen<br>Preisebenen<br><b>Menüs</b><br>Fixpreis-Menüs<br>Optionenmenü |   | Unternehmens-Menü     Filialmenü Ein abgeleitetes Menü steht unter dem Menü, von dem wurde      Suchen | es abgeleitet | Einen Unterordner erstellen? Dazu einfach einen bestr<br>auf einen anderen Ordner ziehen und dann loslassen.<br>Ein Verweis auf eine andere Produktgruppe wird mit e<br>angezeigt | ehenden Order<br>einem * | Fügen Sie Artikel oder Produktgruppen zu Menükarten hinzu, indem<br>Sie sie auf die gewünschte Karte ziehen. Mehrere Produkte zugleich in<br>eine Gruppe verschieben? Wählen Sie mehrere Produkte aus und<br>ziehen Sie sie in das gewünschte (Unter-)Menü. |
| Preisgestaltung<br>Zeiträume                                                    |   | Speisekarte                                                                                            | ∥ ि ₫         | Artikelgruppe verschieben                                                                                                    | 2 + 🖻                    | ∧ Getränke                                                                                                    |
| Angebote                                                                        |   | • Tageskarte                                                                                           | ∥ ि ΰ         | ∧ ● Getränke                                                                                                    | 2 + 🖻                    | Alkoholfreie Getränke                                                                                                    |
| $\mathcal{N}$ Finanzen                                                          | ~ | • Takeaway Test                                                                                        | 060           | Softdrinks                                                                                                    | ∅ <sup>□</sup>           | Coca Cola Light                                                                                                    |
| Allgemein                                                                       | ~ | Abendkarte                                                                                             | 060           | Wein                                                                                                    |                          | Coca Cola Normal                                                                                                    |
| 😑 Bezahlen                                                                      | ~ |                                                                                                    |               |                                                                                                    |                          | Coca Cola Null                                                                                                    |
| े Self-service                                                                  | ~ |                                                                                                    |               | + Untermenü hinzufügen                                                                                                    |                          |                                                                                                    |
|                                                                                 |   |                                                                                                    |               |                                                                                                    |                          |                                                                                                    |

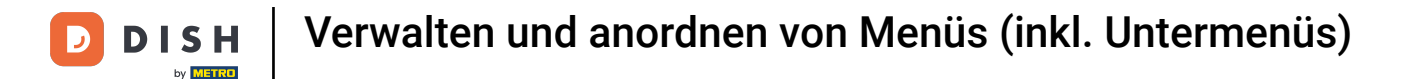

 Nun füge die Artikel in die zugehörige Produktgruppe ein, indem du die einzelnen Artikel, per Drag & Drop, in die Produktgruppe rüberziehst. Note: Die Artikel müssen vereinzelt verschoben werden.

| DISHPOSv2.65.7                                           |   | (V) booq Demo DE $\odot$                                                                        |            |                                                                                                    | 😚 dish po          | S-Tutorials dish_de_video@hd.digital v                                                                                                    |
|----------------------------------------------------------|---|-------------------------------------------------------------------------------------------------|------------|----------------------------------------------------------------------------------------------------|--------------------|----------------------------------------------------------------------------------------------------|
| « Menü minimieren Ø Dashboard                            |   | Menüs                                                                                           |            |                                                                                                    |                    | Ihre Referenz anzeigen + Menü hinzufügen                                                                                                    |
| Artikel                                                  | ^ | Menüs                                                                                           |            | Abendkarte                                                                                                    |                    | Artikel                                                                                                    |
| Artikelgruppen<br>Preisebenen<br>Menüs<br>Fixpreis-Menüs |   | Unternehmens-Menü     Filialmenü Ein abgeleitetes Menü steht unter dem Menü, von dem es a wurde | abgeleitet | Einen Unterordner erstellen? Dazu einfach einen besteher<br>auf einen anderen Ordner ziehen und dann loslassen.<br>Ein Verweis auf eine andere Produktgruppe wird mit eine<br>angezeigt | nden Order<br>em * | Fügen Sie Artikel oder Produktgruppen zu Menükarten hinzu, indem<br>Sie sie auf die gewünschte Karte ziehen. Mehrere Produkte zugleich in<br>eine Gruppe verschieben? Wählen Sie mehrere Produkte aus und<br>ziehen Sie sie in das gewünschte (Unter-)Menü. |
| Optionenmenü<br>Preisgestaltung<br>Zeiträume             |   | Spelsekarte                                                                                     | ∥ ि û      | Artikelgruppe verschieben                                                                                                    | 2 + 🖻              | Q Cola                                                                                                    |
| Angebote                                                 |   | • Tageskarte                                                                                    | / 6 0      | ∧ ● Getränke                                                                                                    | ∥ + 🗊              | ∧ Alkoholfreie Getränke                                                                                                    |
| $\sim$ Finanzen                                          | ~ | Takeaway Test                                                                                   | ∥ ि ΰ      | Softdrinks                                                                                                    |                    | 🗌 Coca Cola Light                                                                                                    |
| င့်} Allgemein                                           | ~ | Abendkarte                                                                                      | / 6 🖻      | Heiße Getränke                                                                                                    |                    | Coca Cola Normal                                                                                                    |
| 😑 Bezahlen                                               | ~ |                                                                                                 |            | + Untermenü hinzufügen                                                                                                    |                    | Coca Cola Null                                                                                                    |
| ្រុ Self-service                                         | ~ |                                                                                                 |            |                                                                                                    |                    |                                                                                                    |
|                                                          |   |                                                                                                 |            |                                                                                                    |                    |                                                                                                    |

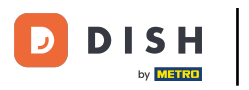

🕂 Fallen

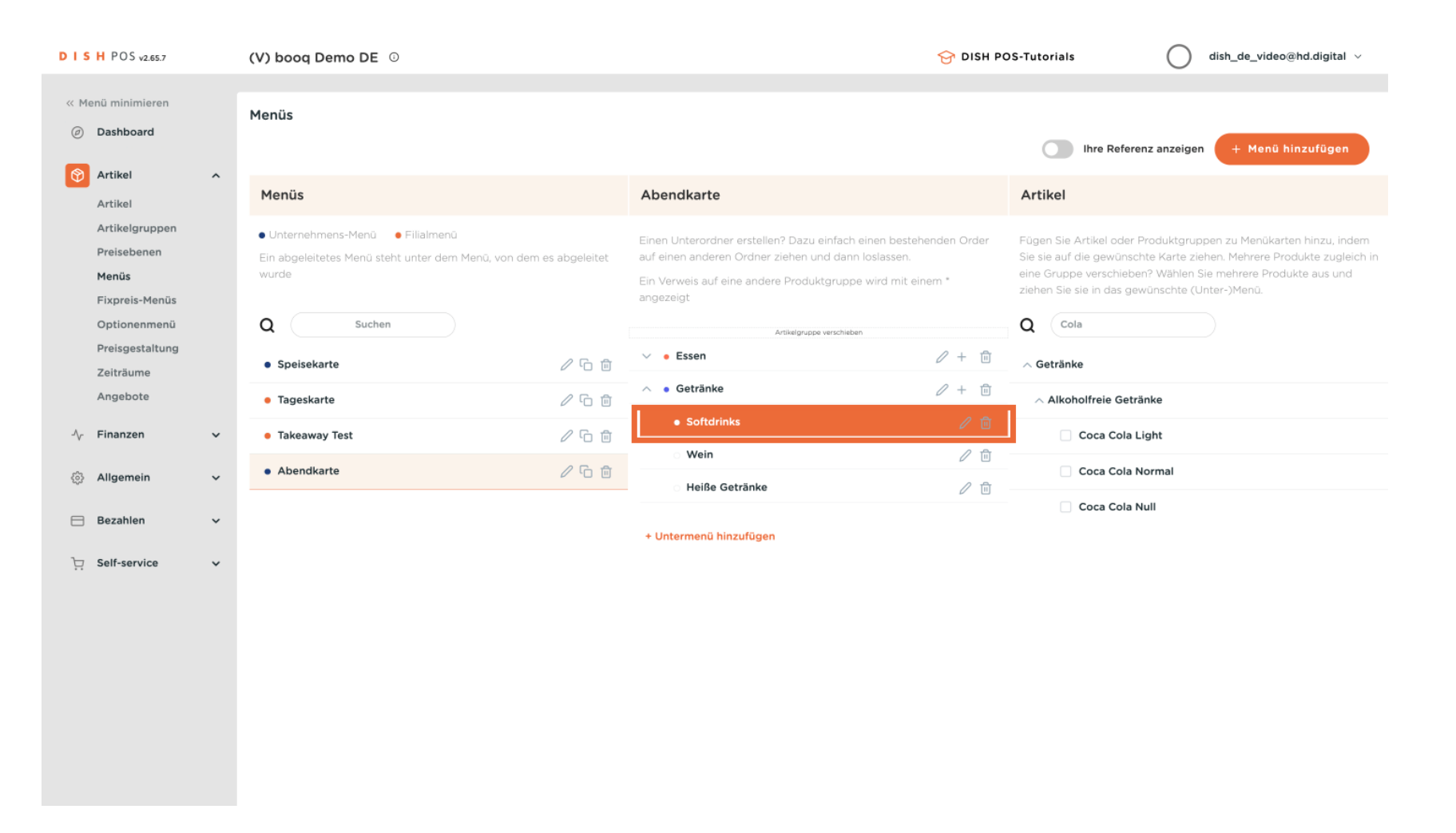

### Prüfe den Vorgang, indem du den Ordner öffnest. Um dies zu tun, klicke auf den Pfeil.

| DISH POS v2.65.7                                                                |          | (V) booq Demo DE 0                                                                                       |               |                                                                                                    | 😚 dish po                                               | S-Tutorials                                                                                                    | ) dish_de_video@hd.digital ~                                                                                                    |
|---------------------------------------------------------------------------------|----------|----------------------------------------------------------------------------------------------------|---------------|----------------------------------------------------------------------------------------------------|---------------------------------------------------------|----------------------------------------------------------------------------------------------------|----------------------------------------------------------------------------------------------------|
| « Menü minimieren Ø Dashboard                                                   |          | Menüs                                                                                                    |               |                                                                                                    |                                                         | Ihre Referenz anzei                                                                                                    | gen (+ Menü hinzufügen                                                                                                    |
| Artikel                                                                         | ^        | Menüs                                                                                                    |               | Abendkarte                                                                                                    |                                                         | Artikel                                                                                                    |                                                                                                    |
| Artikelgruppen<br>Preisebenen<br><b>Menüs</b><br>Fixpreis-Menüs<br>Optionenmenü |          | Unternehmens-Menü     Filialmenü Ein abgeleitetes Menü steht unter dem Menü, von dem s wurde      Suchen | es abgeleitet | Einen Unterordner erstellen? Dazu einfach ei<br>auf einen anderen Ordner ziehen und dann k<br>Ein Verweis auf eine andere Produktgruppe v<br>angezeigt | inen bestehenden Order<br>oslassen.<br>wird mit einem * | Fügen Sie Artikel oder Produktg<br>Sie sie auf die gewünschte Karto<br>eine Gruppe verschieben? Wähl<br>ziehen Sie sie in das gewünscht | ruppen zu Menükarten hinzu, indem<br>e ziehen. Mehrere Produkte zugleich in<br>en Sie mehrere Produkte aus und<br>e (Unter-)Menü. |
| Preisgestaltung                                                                 |          | • Speisekarte                                                                                            | / 6 0         | Artikelgruppe verschieben                                                                                                    |                                                         | ✓ Getränke                                                                                                    |                                                                                                    |
| Angebote                                                                        |          | • Tageskarte                                                                                             | ∥ ि ⊡         | ∧ ● Getränke                                                                                                    | ⊘ + 前                                                   | ∧ Alkoholfreie Getränke                                                                                                    |                                                                                                    |
| $\sim$ Finanzen                                                                 | ~        | • Takeaway Test                                                                                          | ∥ ि ⊡         | Vein                                                                                                    |                                                         | Coca Cola Light                                                                                                    |                                                                                                    |
| <ol> <li>Allgemein</li> </ol>                                                   | ~        | Abendkarte                                                                                               | ∥ ि ඕ         | Heiße Getränke                                                                                                    | 2 ū                                                     | Coca Cola Normal                                                                                                    |                                                                                                    |
| Bezahlen                                                                        | <b>`</b> |                                                                                                    |               | + Untermenü hinzufügen                                                                                                    |                                                         | Coca Cola Null                                                                                                    |                                                                                                    |
|                                                                                 |          |                                                                                                    |               |                                                                                                    |                                                         |                                                                                                    |                                                                                                    |
|                                                                                 |          |                                                                                                    |               |                                                                                                    |                                                         |                                                                                                    |                                                                                                    |
|                                                                                 |          |                                                                                                    |               |                                                                                                    |                                                         |                                                                                                    |                                                                                                    |
|                                                                                 |          |                                                                                                    |               |                                                                                                    |                                                         |                                                                                                    |                                                                                                    |
|                                                                                 |          |                                                                                                    |               |                                                                                                    |                                                         |                                                                                                    |                                                                                                    |

### Alle Artikel sind nun im Untermenü aufzufinden.

D

| D I S H POS v2.65.7                                             |        | (V) booq Demo DE 0                                                                                                    |                  |                                                                                                    | 😚 DISH PO                                   | OS-Tutorials                                                                                                    | dish_de_video@hd.digital $$                                                                                        |
|-----------------------------------------------------------------|--------|----------------------------------------------------------------------------------------------------|------------------|----------------------------------------------------------------------------------------------------|---------------------------------------------|----------------------------------------------------------------------------------------------------|----------------------------------------------------------------------------------------------------|
| < Menü minimieren    Ø Dashboard                                |        | Menüs                                                                                                    |                  |                                                                                                    |                                             | Ihre Referenz anzeiger                                                                                                    | + Menü hinzufügen                                                                                                  |
| Artikel                                                         | ^      | Menüs                                                                                                    |                  | Abendkarte                                                                                                    |                                             | Artikel                                                                                                    |                                                                                                    |
| Artikelgruppen<br>Preisebenen<br><b>Menüs</b><br>Fixpreis-Menüs |        | <ul> <li>Unternehmens-Menü</li> <li>Filialmenü</li> <li>Ein abgeleitetes Menü steht unter dem Menü, von d<br/>wurde</li> </ul> | em es abgeleitet | Einen Unterordner erstellen? Dazu einfach einen<br>auf einen anderen Ordner ziehen und dann losla:<br>Ein Verweis auf eine andere Produktgruppe wird<br>angezeigt | bestehenden Order<br>ssen.<br>1 mit einem * | Fügen Sie Artikel oder Produktgrup<br>Sie sie auf die gewünschte Karte zie<br>eine Gruppe verschieben? Wählen S<br>ziehen Sie sie in das gewünschte (U | pen zu Menükarten hinzu, indem<br>hen. Mehrere Produkte zugleich in<br>iie mehrere Produkte aus und<br>nter-)Menû. |
| Optionenmenü<br>Preisgestaltung                                 |        | Q Suchen                                                                                                    | ∥ ि ⋔            | Artikelgruppe verschieben                                                                                                    | 2 + E                                       | Q Cola                                                                                                    |                                                                                                    |
| Zeiträume<br>Angebote                                           |        | • Tageskarte                                                                                                    | √ ℃ <sup>1</sup> | <ul> <li>Getränke</li> <li>Softdrinke</li> </ul>                                                                                                    |                                             | ∧ Alkoholfreie Getränke                                                                                                    |                                                                                                    |
| -√ Finanzen                                                     | ~      | Takeaway Test     Abendkarte                                                                                                   | ✓ ₲ ₪            | Coca Cola Light                                                                                                    | ∕ ₪                                         | Coca Cola Light                                                                                                    |                                                                                                    |
| Bezahlen                                                        | *<br>* |                                                                                                    |                  | Coca Cola Normal<br>Coca Cola Null                                                                                                    | <ul> <li>/ □</li> <li>/ □</li> </ul>        | Coca Cola Null                                                                                                    |                                                                                                    |
| ៉ា Self-service                                                 | *      |                                                                                                    |                  | · Wein                                                                                                    | / ₪                                         |                                                                                                    |                                                                                                    |
|                                                                 |        |                                                                                                    |                  | + Untermenü hinzufügen                                                                                                    |                                             |                                                                                                    |                                                                                                    |

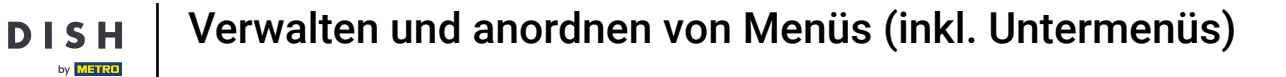

Du kannst die Position der Artikel im Untermenü verändern, indem du per Drag & Drop die Artikel untereinander verschiebst.

| DISHPOSv2.65.7                                                                  |   | (V) booq Demo DE $\odot$                                                                           |               |                                                                                                    | 😚 DISH PO                                           | OS-Tutorials                                                                                                | dish_de_video@hd.digital ~                                                                                                    |
|---------------------------------------------------------------------------------|---|----------------------------------------------------------------------------------------------------|---------------|----------------------------------------------------------------------------------------------------|-----------------------------------------------------|----------------------------------------------------------------------------------------------------|----------------------------------------------------------------------------------------------------|
| « Menü minimieren Ø Dashboard                                                   |   | Menüs                                                                                              |               |                                                                                                    |                                                     | Ihre Refere                                                                                                 | nz anzeigen + Menü hinzufügen                                                                                                    |
| Artikel                                                                         | ^ | Menüs                                                                                              |               | Abendkarte                                                                                                    |                                                     | Artikel                                                                                                    |                                                                                                    |
| Artikelgruppen<br>Preisebenen<br><b>Menüs</b><br>Fixpreis-Menüs<br>Optiopermenü |   | Unternehmens-Menü     Filialmenü Ein abgeleitetes Menü steht unter dem Menü, von dem wurde  Suchen | es abgeleitet | Einen Unterordner erstellen? Dazu einfach ein<br>auf einen anderen Ordner ziehen und dann los<br>Ein Verweis auf eine andere Produktgruppe wi<br>angezeigt | en bestehenden Order<br>slassen.<br>ird mit einem * | Fûgen Sie Artikel oder F<br>Sie sie auf die gewünsch<br>eine Gruppe verschiebe<br>ziehen Sie sie in das gew | Produktgruppen zu Menükarten hinzu, indem<br>ite Karte ziehen. Mehrere Produkte zugleich in<br>n? Wählen Sie mehrere Produkte aus und<br>vünschte (Unter-)Menü. |
| Preisgestaltung<br>Zeiträume                                                    |   | Spelsekarte                                                                                        | ∥ ∿ ⊡         | Artikelgruppe verschieben                                                                                                    | 2 + E                                               | Q Cola ∧ Getränke                                                                                           |                                                                                                    |
| Angebote                                                                        |   | • Tageskarte                                                                                       | ∥ ि ⊡         | ∧ ● Getränke                                                                                                    |                                                     | ∧ Alkoholfreie Geträ                                                                                        | inke                                                                                                    |
| $-\sqrt{r}$ Finanzen                                                            | ~ | • Takeaway Test                                                                                    | / 6 🖻         | ∧ ○ Softdrinks                                                                                                    | 2 ū                                                 | Coca Cola L                                                                                                 | ight                                                                                                    |
| ුරි Allgemein                                                                   | ~ | Abendkarte                                                                                         | ∥ ि û         | Coca Cola Light<br>Coca Cola Normal                                                                                                    | 2 m                                                 | Coca Cola N                                                                                                 | lormal                                                                                                    |
| 😑 Bezahlen                                                                      | ~ |                                                                                                    |               | Coca Cola Null                                                                                                    | ∠ m                                                 | 🗌 Coca Cola N                                                                                               | ull                                                                                                    |
| ិ្ភ Self-service                                                                | ~ |                                                                                                    |               | ି Wein                                                                                                    | ∕ ⊡                                                 |                                                                                                    |                                                                                                    |
|                                                                                 |   |                                                                                                    |               | Heiße Getränke                                                                                                    | 2 0                                                 |                                                                                                    |                                                                                                    |
|                                                                                 |   |                                                                                                    |               | + Untermenü hinzufügen                                                                                                    |                                                     |                                                                                                    |                                                                                                    |

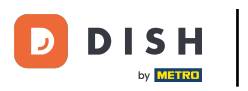

🕂 Fallen

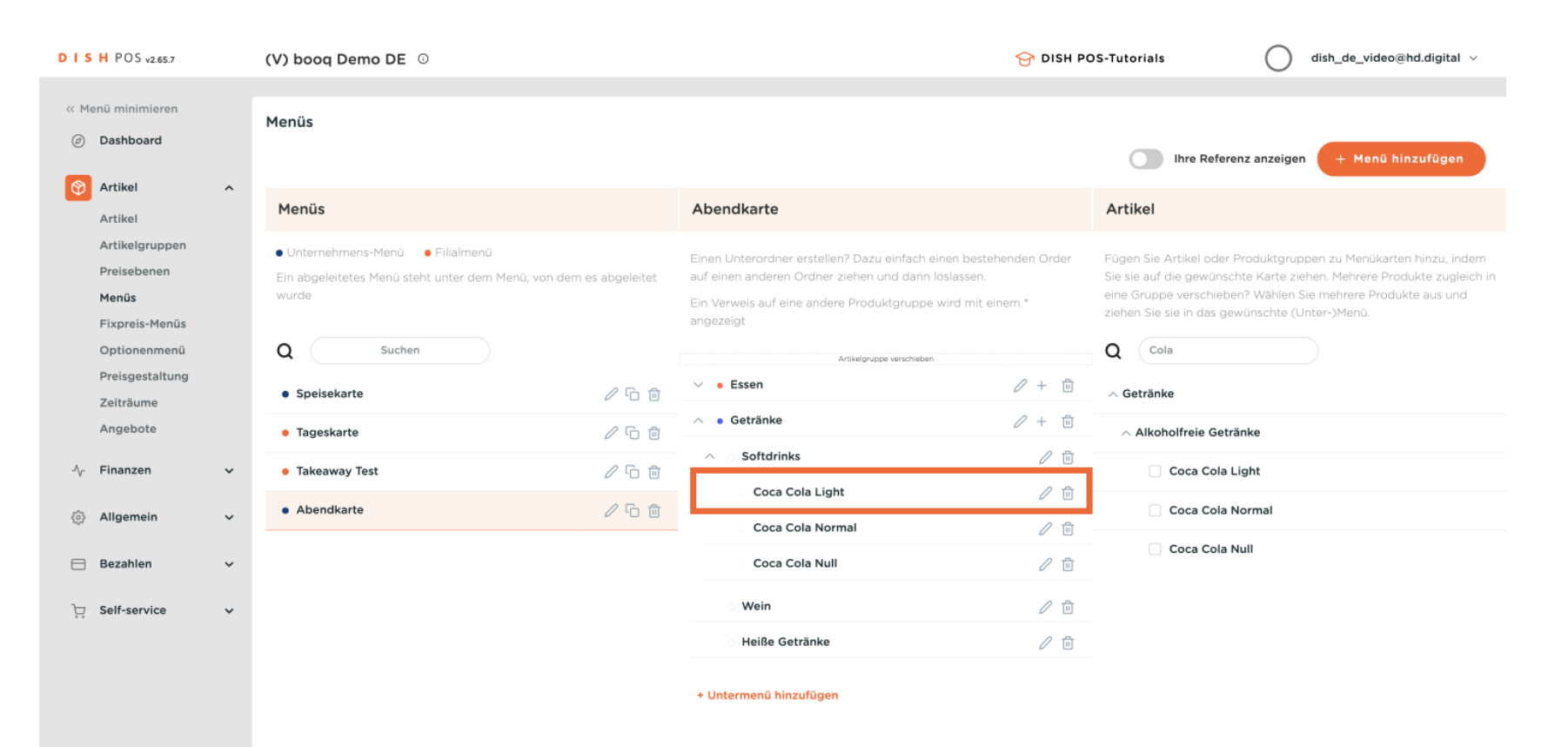

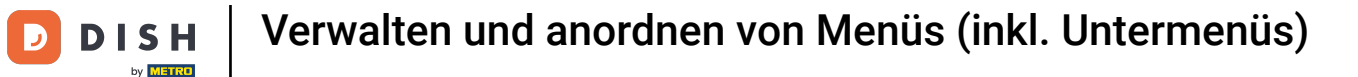

Nun zeigen wir dir, wie du im Untermenü eine Produktgruppe erstellst/hinzufügst. Klicke dafür auf das Menü, welches du bearbeiten willst.

| DISH POS v2.65.7  |   | (V) booq Demo DE 💿                                           |               |                                                                   | 😚 DISH PC    | OS-Tutorials dish_de_video@hd.digital v                                                                                               |
|-------------------|---|--------------------------------------------------------------|---------------|-------------------------------------------------------------------|--------------|----------------------------------------------------------------------------------------------------|
| « Monő minimieren |   |                                                              |               |                                                                   |              |                                                                                                    |
| Dashboard         |   | Menüs                                                        |               |                                                                   |              |                                                                                                    |
| Dashboard         |   |                                                              |               |                                                                   |              | Ihre Referenz anzeigen + Menü hinzufügen                                                                                              |
| Mrtikel           | ^ | Manüa                                                        |               | Abandlarta                                                        |              | Artikal                                                                                                    |
| Artikel           |   | Menus                                                        |               | Abendkarte                                                        |              | Artikei                                                                                                    |
| Artikelgruppen    |   | <ul> <li>Unternehmens-Menü</li> <li>Filialmenü</li> </ul>    |               | Einen Unterordner erstellen? Dazu einfach einen beste             | henden Order | Fügen Sie Artikel oder Produktgruppen zu Menükarten hinzu, indem                                                                      |
| Preisebenen       |   | Ein abgeleitetes Menü steht unter dem Menü, von dem<br>wurde | es abgeleitet | auf einen anderen Ordner ziehen und dann loslassen.               |              | Sie sie auf die gewünschte Karte ziehen. Mehrere Produkte zugleich in<br>eine Gruppe verschieben? Wählen Sie mehrere Produkte aus und |
| Fixpreis-Menüs    |   |                                                              |               | Ein Verweis auf eine andere Produktgruppe wird mit e<br>angezeigt | inem *       | ziehen Sie sie in das gewünschte (Unter-)Menü.                                                                                        |
| Optionenmenü      |   | Q Suchen                                                     |               | Artikelonupo verschieben                                          |              | Q Suchen                                                                                                    |
| Preisgestaltung   |   |                                                              |               | <ul> <li>Essen</li> </ul>                                         | 2 + 向        |                                                                                                    |
| Zeiträume         |   | Speisekarte                                                  |               | V • Getränke                                                      | / + 命        | √ Getranke                                                                                                    |
| Angebote          |   | Tageskarte                                                   | ∥ ∿ ₪         | • • Octaine                                                       | V + U        | ∨ Essen                                                                                                    |
| $\sim$ Finanzen   | ~ | • Takeaway Test                                              | ⁄∿⊡           | + Untermenü hinzufügen                                            |              | $\sim$ Take Away                                                                                                    |
| ුරි Allgemein     | ~ | Abendkarte                                                   | ∥ ∿ ⊡         |                                                                   |              | Apple pie                                                                                                    |
| 😑 Bezahlen        | ~ |                                                              |               | •                                                                 |              | Auswahlmenü                                                                                                    |
|                   |   |                                                              |               |                                                                   |              |                                                                                                    |
| 는 Self-service    | ~ |                                                              |               |                                                                   |              |                                                                                                    |
|                   |   |                                                              |               |                                                                   |              |                                                                                                    |
|                   |   |                                                              |               |                                                                   |              |                                                                                                    |
|                   |   |                                                              |               |                                                                   |              |                                                                                                    |
|                   |   |                                                              |               |                                                                   |              |                                                                                                    |
|                   |   |                                                              |               |                                                                   |              |                                                                                                    |
|                   |   |                                                              |               |                                                                   |              |                                                                                                    |
|                   |   |                                                              |               |                                                                   |              |                                                                                                    |
|                   |   |                                                              |               |                                                                   |              |                                                                                                    |

### Nun werden dir deine Untermenüs angezeigt. Öffne den Ordner, indem du auf den Pfeil klickst.

| DISH POS v2.65.7                                                |        | (V) booq Demo DE 💿                                                                                                    |              |                                                                                                    | 😚 dish po             | S-Tutorials dish_de_video@hd.digital ~                                                                                                    |
|-----------------------------------------------------------------|--------|----------------------------------------------------------------------------------------------------|--------------|----------------------------------------------------------------------------------------------------|-----------------------|----------------------------------------------------------------------------------------------------|
| « Menü minimieren                                               |        | Menüs                                                                                                    |              |                                                                                                    |                       | Ihre Referenz anzeigen + Menü hinzufügen                                                                                                    |
| Artikel                                                         | ^      | Menüs                                                                                                    |              | Abendkarte                                                                                                    |                       | Artikel                                                                                                    |
| Artikelgruppen<br>Preisebenen<br><b>Menüs</b><br>Fixpreis-Menüs |        | <ul> <li>Unternehmens-Menü</li> <li>Filialmenü</li> <li>Ein abgeleitetes Menü steht unter dem Menü, von dem e<br/>wurde</li> </ul> | s abgeleitet | Einen Unterordner erstellen? Dazu einfach einen besteh<br>auf einen anderen Ordner ziehen und dann loslassen.<br>Ein Verweis auf eine andere Produktgruppe wird mit ein<br>angezeigt | nenden Order<br>nem * | Fügen Sie Artikel oder Produktgruppen zu Menükarten hinzu, indem<br>Sie sie auf die gewünschte Karte ziehen. Mehrere Produkte zugleich in<br>eine Gruppe verschieben? Wählen Sie mehrere Produkte aus und<br>ziehen Sie sie in das gewünschte (Unter-)Menü. |
| Optionenmenü<br>Preisgestaltung<br>Zoiträumo                    |        | Q Suchen                                                                                                    | ∥ ि 前        | Artikelgruppe verschieben                                                                                                    |                       | Q Suchen                                                                                                    |
| Angebote                                                        |        | • Tageskarte                                                                                                    | ∥ ∿ û        | <ul> <li>✓ ● Getränke</li> </ul>                                                                                                    | 2 + D                 | ∨ Essen                                                                                                    |
| √r Finanzen                                                     | ~      | Takeaway Test     Abendkarte                                                                                                    | ⁄େଇ<br>⁄େଇ≣  | + Untermenü hinzufügen                                                                                                    |                       | V Take Away                                                                                                    |
| Bezahlen                                                        | *<br>* |                                                                                                    |              |                                                                                                    |                       | Auswahlmenü                                                                                                    |
| ិ្ញ Self-service                                                | ~      |                                                                                                    |              |                                                                                                    |                       |                                                                                                    |
|                                                                 |        |                                                                                                    |              |                                                                                                    |                       |                                                                                                    |
|                                                                 |        |                                                                                                    |              |                                                                                                    |                       |                                                                                                    |
|                                                                 |        |                                                                                                    |              |                                                                                                    |                       |                                                                                                    |
|                                                                 |        |                                                                                                    |              |                                                                                                    |                       |                                                                                                    |

### • Klicke nun auf das Plus-Symbol des Untermenüs.

| DISH POS v2.65.7                                                |   | (V) boog Demo DE 0                                                                                                    |         |                                                                                                    | 😚 DISH PO             | S-Tutorials dish_de_video@hd.digital ∨                                                                                                    |
|-----------------------------------------------------------------|---|----------------------------------------------------------------------------------------------------|---------|----------------------------------------------------------------------------------------------------|-----------------------|----------------------------------------------------------------------------------------------------|
| « Menü minimieren                                               |   | Menüs                                                                                                    |         |                                                                                                    |                       | Ihre Referenz anzeigen + Menü hinzufügen                                                                                                    |
| Artikel<br>Artikel                                              | ^ | Menüs                                                                                                    |         | Abendkarte                                                                                                    |                       | Artikel                                                                                                    |
| Artikelgruppen<br>Preisebenen<br><b>Menüs</b><br>Fixpreis-Menüs |   | <ul> <li>Unternehmens-Menü</li> <li>Filialmenü</li> <li>Ein abgeleitetes Menü steht unter dem Menü, von dem es abge<br/>wurde</li> </ul> | eleitet | Einen Unterordner erstellen? Dazu einfach einen bestehe<br>auf einen anderen Ordner ziehen und dann loslassen.<br>Ein Verweis auf eine andere Produktgruppe wird mit eine<br>angezeigt | enden Order<br>em *   | Fügen Sie Artikel oder Produktgruppen zu Menükarten hinzu, indem<br>Sie sie auf die gewünschte Karte ziehen. Mehrere Produkte zugleich in<br>eine Gruppe verschieben? Wählen Sie mehrere Produkte aus und<br>ziehen Sie sie in das gewünschte (Unter-)Menü. |
| Optionenmenü<br>Preisgestaltung<br>Zoiträumo                    |   | Q Suchen                                                                                                    | fo 🖻    | Artikelgruppe verschieben                                                                                                    | / + D                 | Q Suchen                                                                                                    |
| Angebote                                                        |   | • Tageskarte                                                                                                    | 60      | Vorspeise                                                                                                    |                       | ∨ Essen                                                                                                    |
| √ Finanzen                                                      | × | Takeaway Test     Abendkarte                                                                                                    | 6 ±     | <ul> <li>Getränke</li> </ul>                                                                                                    | <ul><li>✓ □</li></ul> | Take Away     Apple pie                                                                                                    |
| Bezahlen                                                        | ~ |                                                                                                    |         | + Untermenü hinzufügen                                                                                                    |                       | Auswahlmenü                                                                                                    |
| े़ Self-service                                                 | ~ |                                                                                                    |         |                                                                                                    |                       |                                                                                                    |
|                                                                 |   |                                                                                                    |         |                                                                                                    |                       |                                                                                                    |
|                                                                 |   |                                                                                                    |         |                                                                                                    |                       |                                                                                                    |
|                                                                 |   |                                                                                                    |         |                                                                                                    |                       |                                                                                                    |
|                                                                 |   |                                                                                                    |         |                                                                                                    |                       |                                                                                                    |

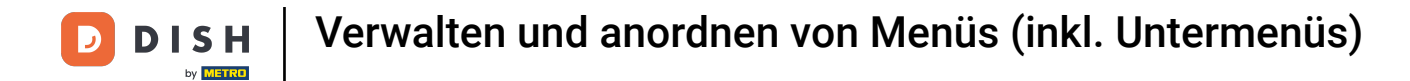

### • Klicke auf Name, um deiner Unterkategorie einen Titel zu geben.

| DISH POS v2.65.7              | (V) k | Untermenü hinzufügen | Untermenü                 |             |           |       |      |             | SCHLIESSEN 🛞 |
|-------------------------------|-------|----------------------|---------------------------|-------------|-----------|-------|------|-------------|--------------|
| « Menü minimieren             | Meni  | ØUntermenü           | Name <sup>®</sup> Dessert |             |           |       |      |             |              |
| <ul> <li>Dashboard</li> </ul> |       |                      | Aussehen                  |             |           |       |      |             |              |
| 🕎 Artikel                     | ^     |                      | <b>F</b> orth a           | Keine Farbe |           |       |      |             |              |
| Artikel                       | Me    |                      | Farbe                     | Keine Farbe |           | ~     |      |             |              |
| Artikelgruppen                | • Ur  |                      | Abbildungen               |             |           |       |      |             |              |
| Menüs                         |       |                      |                           |             |           |       |      |             |              |
| Fixpreis-Menüs                |       |                      | Abbildung                 |             | Dateiname | Größe | Maße | Hochgeladen | Verwenden    |
| Optionenmenü                  | Q     |                      | + Abbildung hochladen     |             |           |       |      |             |              |
| Preisgestaltung               |       |                      | Identifikation            |             |           |       |      |             |              |
| Zeiträume                     |       |                      | Ihre Referenz             |             |           |       |      |             |              |
| Angebote                      | • 1   |                      | ID                        |             |           |       |      |             |              |
| -\∕ Finanzen                  | × • 1 |                      |                           |             |           |       |      |             |              |
| 🖏 Allgemein                   |       |                      |                           |             |           |       |      |             |              |
|                               |       |                      |                           |             |           |       |      |             |              |
| 😑 Bezahlen                    | ~     |                      |                           |             |           |       |      |             |              |
| ☐ Self-service                |       |                      |                           |             |           |       |      |             |              |
|                               |       |                      |                           |             |           |       |      |             |              |
|                               |       |                      |                           |             |           |       |      |             |              |
|                               |       |                      |                           |             |           |       |      |             |              |
|                               |       |                      |                           |             |           |       |      |             |              |
|                               |       |                      |                           |             |           |       |      |             |              |
|                               |       |                      |                           |             |           |       |      |             |              |
|                               |       |                      |                           |             |           |       |      |             |              |
|                               |       |                      |                           |             |           |       |      |             | Speichern    |
|                               |       |                      |                           |             |           |       |      |             | Speichern    |

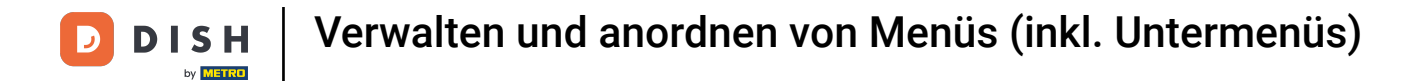

### • Klicke hier, um deine bevorzugte Farbe auszuwählen.

| DISHPOS <sub>v2.65.7</sub>      | (V) b         | Untermenü hinzufügen | Untermenü            |             |           |       |      |             | SCHLIESSEN 🛞 |
|---------------------------------|---------------|----------------------|----------------------|-------------|-----------|-------|------|-------------|--------------|
| « Menü minimieren               | Meni          | 🛞 Untermenü          | Name* Dessert        |             |           |       |      |             |              |
| <ul> <li>Ø Dashboard</li> </ul> |               |                      | Aussehen             |             |           |       |      |             |              |
| 🕅 Artikel                       | A             |                      | Farbe                | Keine Farbe |           | ~     |      |             |              |
| Artikel                         |               |                      |                      |             |           |       |      |             |              |
| Preisebenen                     | • Un<br>Ein a |                      | Abbildungen          |             |           |       |      |             |              |
| Menüs                           |               |                      | Abbildung            |             | Datainamo | Gräße | Maßo | Hochgoladan | Verwanden    |
| Fixpreis-Menüs                  |               |                      | Abbildung            |             | Datemanie | Große | Habe | nochgeladen | Verwenden    |
| Optionenmenü                    | Q             |                      | + Abbildung nochlade | n           |           |       |      |             |              |
| Zeiträume                       | • S           |                      | Identification       |             |           |       |      |             |              |
| Angebote                        | • 1           |                      | Ihre Referenz        |             |           |       |      |             |              |
|                                 |               |                      | ID                   |             |           |       |      |             |              |
| -√ Finanzen                     | × • 1         |                      |                      |             |           |       |      |             |              |
| 🖏 Allgemein                     | ~ ^           |                      |                      |             |           |       |      |             |              |
| 😑 Bezahlen                      | <b>~</b>      |                      |                      |             |           |       |      |             |              |
|                                 |               |                      |                      |             |           |       |      |             |              |
| 过 Self-service                  | ř             |                      |                      |             |           |       |      |             |              |
|                                 |               |                      |                      |             |           |       |      |             |              |
|                                 |               |                      |                      |             |           |       |      |             |              |
|                                 |               |                      |                      |             |           |       |      |             |              |
|                                 |               |                      |                      |             |           |       |      |             |              |
|                                 |               |                      |                      |             |           |       |      |             |              |
|                                 |               |                      |                      |             |           |       |      |             |              |
|                                 |               |                      |                      |             |           |       |      |             | Speichern    |

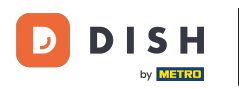

Drücke + Abbildung hochladen, um dein gewünschtes Bild hochzuladen. Hinweis: Nur die Erweiterungen .jpg, .png, .jpeg mit maximal 4 MB werden unterstützt. Ziehe dein Bild per Drag & Drop oder durchsuche es.

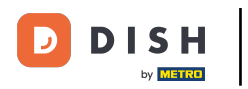

| DISHPOSv2.65.7          | (V) b | Untermenü hinzufügen | Untermenü       |             |           |       |      |             | SCHLIESSEN 🗴 |
|-------------------------|-------|----------------------|-----------------|-------------|-----------|-------|------|-------------|--------------|
| « Menü minimieren       |       | 🔅 Untermenü          | Name* Dessert   |             |           |       |      |             |              |
| Dashboard               | Meni  | -                    |                 |             |           |       |      |             |              |
|                         |       |                      | Aussehen        |             |           |       |      |             |              |
| 🕎 Artikel 🔨             | Ma    |                      |                 | Malas Backs |           |       |      |             |              |
| Artikel                 | Me    |                      | Farbe           | Keine Farbe |           | ~     |      |             |              |
| Artikelgruppen          | • Un  |                      | Abbildungan     |             |           |       |      |             |              |
| Preisebenen             |       |                      | Abbildungen     |             |           |       |      |             |              |
| Menus<br>Fiyoreis-Menüs |       |                      | Abbildung       |             | Dateiname | Größe | Маве | Hochgeladen | Verwenden    |
| Optionenmenü            | 0     |                      | + Abbildung hor | chladen     |           |       |      |             |              |
| Preisgestaltung         | ~     |                      | Identifikation  |             |           |       |      |             |              |
| Zeiträume               | • \$  |                      | Ihre Referenz   |             |           |       |      |             |              |
| Angebote                | • 1   |                      | ID              |             |           |       |      |             |              |
| -√- Finanzen 🗸          | • 1   |                      |                 |             |           |       |      |             |              |
|                         |       |                      |                 |             |           |       |      |             |              |
| 🖏 Allgemein 🗸           | • #   |                      |                 |             |           |       |      |             |              |
| 🖂 Bezahlen 🗸            |       |                      |                 |             |           |       |      |             |              |
|                         |       |                      |                 |             |           |       |      |             |              |
| 다. Self-service 🗸       |       |                      |                 |             |           |       |      |             |              |
|                         |       |                      |                 |             |           |       |      |             |              |
|                         |       |                      |                 |             |           |       |      |             |              |
|                         |       |                      |                 |             |           |       |      |             |              |
|                         |       |                      |                 |             |           |       |      |             |              |
|                         |       |                      |                 |             |           |       |      |             |              |
|                         |       |                      |                 |             |           |       |      |             |              |
|                         |       |                      |                 |             |           |       |      |             | Speichern    |

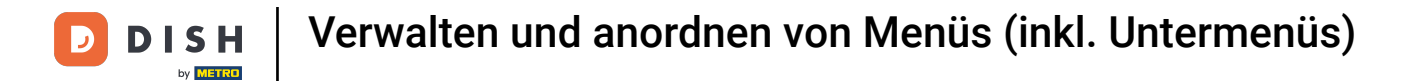

### Um den Vorgang abzuschließen, klicke auf Speichern.

| DISHPOS <sub>v2.65.7</sub>                                                          | (V) k | Untermenü hinzufügen | Untermenü             |             |           |       |      |             | SCHLIESSEN 🚫 |
|-------------------------------------------------------------------------------------|-------|----------------------|-----------------------|-------------|-----------|-------|------|-------------|--------------|
| « Menü minimieren                                                                   | Men   | 🛞 Untermenü          | Name* Dessert         |             |           |       |      |             |              |
| Ø Dashboard                                                                         |       |                      | Aussehen              |             |           |       |      |             |              |
| Artikel                                                                             | ^ Me  |                      | Farbe                 | Keine Farbe |           | ~     |      |             |              |
| Artikelgruppen                                                                      | • Ur  |                      | Abbildungan           |             |           |       |      |             |              |
| Preisebenen<br>Menüs                                                                |       |                      | Abbildungen           |             |           |       |      |             |              |
| Fixpreis-Menüs                                                                      |       |                      | Abbildung             |             | Dateiname | Größe | Маßе | Hochgeladen | Verwenden    |
| Optionenmenü                                                                        | Q     |                      | + Abbildung hochladen |             |           |       |      |             |              |
| Zeiträume                                                                           | • :   | 5                    | Ihre Referenz         |             |           |       |      |             |              |
| Angebote                                                                            | •     |                      | ID                    |             |           |       |      |             |              |
| $\Lambda_{\!\!\!\!\!\!\!\!\!\!\!\!\!\!\!\!\!\!\!\!\!\!\!\!\!\!\!\!\!\!\!\!\!\!\!\!$ | • • · |                      |                       |             |           |       |      |             |              |
| 🖏 Allgemein                                                                         | ~     |                      |                       |             |           |       |      |             |              |
| 😑 Bezahlen                                                                          | ~     |                      |                       |             |           |       |      |             |              |
| ិ្ភ Self-service                                                                    | ~     |                      |                       |             |           |       |      |             |              |
|                                                                                     |       |                      |                       |             |           |       |      |             |              |
|                                                                                     |       |                      |                       |             |           |       |      |             |              |
|                                                                                     |       |                      |                       |             |           |       |      |             |              |
|                                                                                     |       |                      |                       |             |           |       |      |             |              |
|                                                                                     |       |                      |                       |             |           |       |      |             |              |
|                                                                                     |       |                      |                       |             |           |       |      |             | Speichern    |

D

### Die Produktgruppe "Dessert" ist nun im Untermenü "Essen" hinzugefügt.

| DISH POS v2.65.7                                                |   | (V) boog Demo DE 💿                                                                                       | S DISH P                                                                                                    | OS-Tutorials dish_de_video@hd.digital v                                                                                                    |
|-----------------------------------------------------------------|---|----------------------------------------------------------------------------------------------------|----------------------------------------------------------------------------------------------------|----------------------------------------------------------------------------------------------------|
| « Menü minimieren<br>Ø Dashboard                                |   | Menüs                                                                                                    |                                                                                                    | Ihre Referenz anzeigen + Menü hinzufügen                                                                                                    |
| Artikel                                                         | ^ | Menüs                                                                                                    | Abendkarte                                                                                                    | Artikel                                                                                                    |
| Artikelgruppen<br>Preisebenen<br><b>Menüs</b><br>Fixpreis-Menüs |   | Unternehmens-Menü     Filialmenü Ein abgeleitetes Menü steht unter dem Menü, von dem es abgeleitet wurde | Einen Unterordner erstellen? Dazu einfach einen bestehenden Order<br>auf einen anderen Ordner ziehen und dann loslassen.<br>Ein Verweis auf eine andere Produktgruppe wird mit einem *<br>angezeigt | Fügen Sie Artikel oder Produktgruppen zu Menükarten hinzu, indern<br>Sie sie auf die gewünschte Karte ziehen. Mehrere Produkte zugleich in<br>eine Gruppe verschieben? Wählen Sie mehrere Produkte aus und<br>ziehen Sie sie in das gewünschte (Unter-)Menü. |
| Preisgestaltung                                                 |   | Q sucnen                                                                                                 | Artikelgruppe verschieben                                                                                                    | Q suchen                                                                                                    |
| Zeiträume<br>Angebote                                           |   | Speisekarte     Tageskarte     Tageskarte                                                                | Vorspeise 🖉 🗓                                                                                                    | Setranke                                                                                                    |
| -\∕- Finanzen                                                   | ~ | • Takeaway Test                                                                                          | ි Hauptspeise 🧷 🗊                                                                                                    | ~ Take Away                                                                                                    |
| 슈 Allgemein                                                     | ~ | • Abendkarte 🖉 ि 🗑                                                                                       | Dessert                                                                                                    | Apple pie                                                                                                    |
| Bezahlen                                                        | ~ |                                                                                                    | <ul> <li>✓ • Getränke</li> </ul>                                                                                                    | Auswahlmenü                                                                                                    |
| C Self-service                                                  | ~ |                                                                                                    | + Untermenü hinzufügen                                                                                                    |                                                                                                    |
|                                                                 |   |                                                                                                    |                                                                                                    |                                                                                                    |

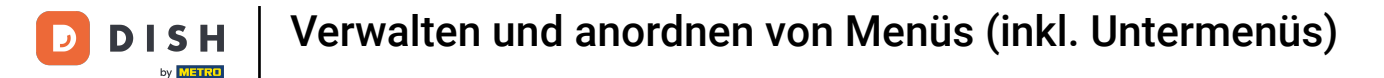

## • Auch hier werden per Drag & Drop die Artikel zu den Menüs hinzugefügt. Dazu wird erneut nach den voreingestellten Artikeln in der Suchleiste gesucht.

| DISH POS v2.65.7                                                                |   | (V) booq Demo DE 💿                                                                                           |           |                                                                                                    | 😚 DISH PC                           | OS-Tutorials dish_de_video@hd.digital v                                                                                                    |   |
|---------------------------------------------------------------------------------|---|----------------------------------------------------------------------------------------------------|-----------|----------------------------------------------------------------------------------------------------|-------------------------------------|----------------------------------------------------------------------------------------------------|---|
| « Menü minimieren<br>② Dashboard                                                |   | Menüs                                                                                                    |           |                                                                                                    |                                     | Ihre Referenz anzeigen + Menü hinzufügen                                                                                                    |   |
| Artikel                                                                         | ^ | Menüs                                                                                                    |           | Abendkarte                                                                                                    |                                     | Artikel                                                                                                    |   |
| Artikelgruppen<br>Preisebenen<br><b>Menüs</b><br>Fixpreis-Menüs<br>Optionenmenü |   | Unternehmens-Menü     Filialmenü Ein abgeleitetes Menü steht unter dem Menü, von dem es al wurde      Suchen | bgeleitet | Einen Unterordner erstellen? Dazu einfach einen be<br>auf einen anderen Ordner ziehen und dann loslasser<br>Ein Verweis auf eine andere Produktgruppe wird mi<br>angezeigt | stehenden Order<br>n.<br>It einem * | Fügen Sie Artikel oder Produktgruppen zu Menükarten hinzu, indem<br>Sie sie auf die gewünschte Karte ziehen. Mehrere Produkte zugleich ir<br>eine Gruppe verschieben? Wählen Sie mehrere Produkte aus und<br>ziehen Sie sie in das gewünschte (Unter-)Menü. | 1 |
| Preisgestaltung<br>Zeiträume                                                    |   | • Speisekarte                                                                                                | ∕∿ û      | Artskeigruppe verschieden                                                                                                    |                                     | √ Getränke                                                                                                    |   |
| Angebote                                                                        |   | • Tageskarte                                                                                                 | ⁄∿ û      | Vorspeise                                                                                                    | 1                                   | ∨ Essen                                                                                                    |   |
| $\sim$ Finanzen                                                                 | ~ | • Takeaway Test                                                                                              | / 6 🖻     | <ul> <li>Hauptspeise</li> </ul>                                                                                                    | ∅ 10                                | $\sim$ Take Away                                                                                                    |   |
| ැති Allgemein                                                                   | ~ | Abendkarte                                                                                                   | / 6 🖻     | Oessert                                                                                                    |                                     | Apple pie                                                                                                    |   |
| 😑 Bezahlen                                                                      | ~ |                                                                                                    |           | + Untermenü hinzufügen                                                                                                    |                                     | Auswahlmenü                                                                                                    |   |
| ្រុ Self-service                                                                | ~ |                                                                                                    |           |                                                                                                    |                                     |                                                                                                    |   |
|                                                                                 |   |                                                                                                    |           |                                                                                                    |                                     |                                                                                                    |   |
|                                                                                 |   |                                                                                                    |           |                                                                                                    |                                     |                                                                                                    |   |
|                                                                                 |   |                                                                                                    |           |                                                                                                    |                                     |                                                                                                    |   |
|                                                                                 |   |                                                                                                    |           |                                                                                                    |                                     |                                                                                                    |   |
|                                                                                 |   |                                                                                                    |           |                                                                                                    |                                     |                                                                                                    |   |
|                                                                                 |   |                                                                                                    |           |                                                                                                    |                                     |                                                                                                    |   |

D

### + Verschiebe hier nun die Artikel, per Drag & Drop, in die ausgewählte Produktgruppe.

| DISHPOSv2.65.7                                                             | (V) booq Demo DE 💿                                                                                           | 😚 DISH PC                                                                                                    | DS-Tutorials dish_de_video@hd.digital v                                                                                                    |
|----------------------------------------------------------------------------|----------------------------------------------------------------------------------------------------|----------------------------------------------------------------------------------------------------|----------------------------------------------------------------------------------------------------|
| « Menü minimieren Ø Dashboard                                              | Menüs                                                                                                    |                                                                                                    | Ihre Referenz anzeigen + Menü hinzufügen                                                                                                    |
| Artikel                                                                    | ^ Menüs                                                                                                    | Abendkarte                                                                                                    | Artikel                                                                                                    |
| Artikel<br>Artikelgruppen<br>Preisebenen<br><b>Menüs</b><br>Fixpreis-Menüs | Unternehmens-Menü     Filialmenü     Ein abgeleitetes Menü steht unter dem Menü, von dem es abgeleitet wurde | Einen Unterordner erstellen? Dazu einfach einen bestehenden Order<br>auf einen anderen Ordner ziehen und dann loslassen.<br>Ein Verweis auf eine andere Produktgruppe wird mit einem *<br>angezeigt | Fügen Sie Artikel oder Produktgruppen zu Menükarten hinzu, indem<br>Sie sie auf die gewünschte Karte ziehen. Mehrere Produkte zugleich in<br>eine Gruppe verschieben? Wählen Sie mehrere Produkte aus und<br>ziehen Sie sie in das gewünschte (Unter-)Menü. |
| Optionenmenü<br>Preisgestaltung<br>Zeiträume                               | • Speisekarte                                                                                                | Artikelgruppe verschieben                                                                                                    | A Essen                                                                                                    |
| Angebote                                                                   | • Tageskarte 🖉 🔂 💼                                                                                           | • Vorspeise 🧷 🛱                                                                                                    | ∽ Salate                                                                                                    |
| $\sim$ Finanzen                                                            | • Takeaway Test                                                                                              | Hauptspeise 🦉 🗓                                                                                                    | Roh Marinierter Lachs                                                                                                    |
| බ් Allgemein                                                               | Abendkarte                                                                                                   | Dessert 2                                                                                                    | Burrata                                                                                                    |
| Bezahlen                                                                   | ~                                                                                                    | · v • Getränke                                                                                                    | 🗹 Klassischer Caesar                                                                                                    |
| 2                                                                          |                                                                                                    | + Untermenü hinzufügen                                                                                                    | ∧ Ergänzungen                                                                                                    |
| 只 Self-service                                                             | ~                                                                                                    |                                                                                                    | Gruner Salat                                                                                                    |
|                                                                            |                                                                                                    |                                                                                                    |                                                                                                    |

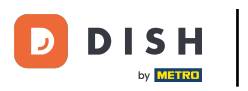

🕂 Fallen

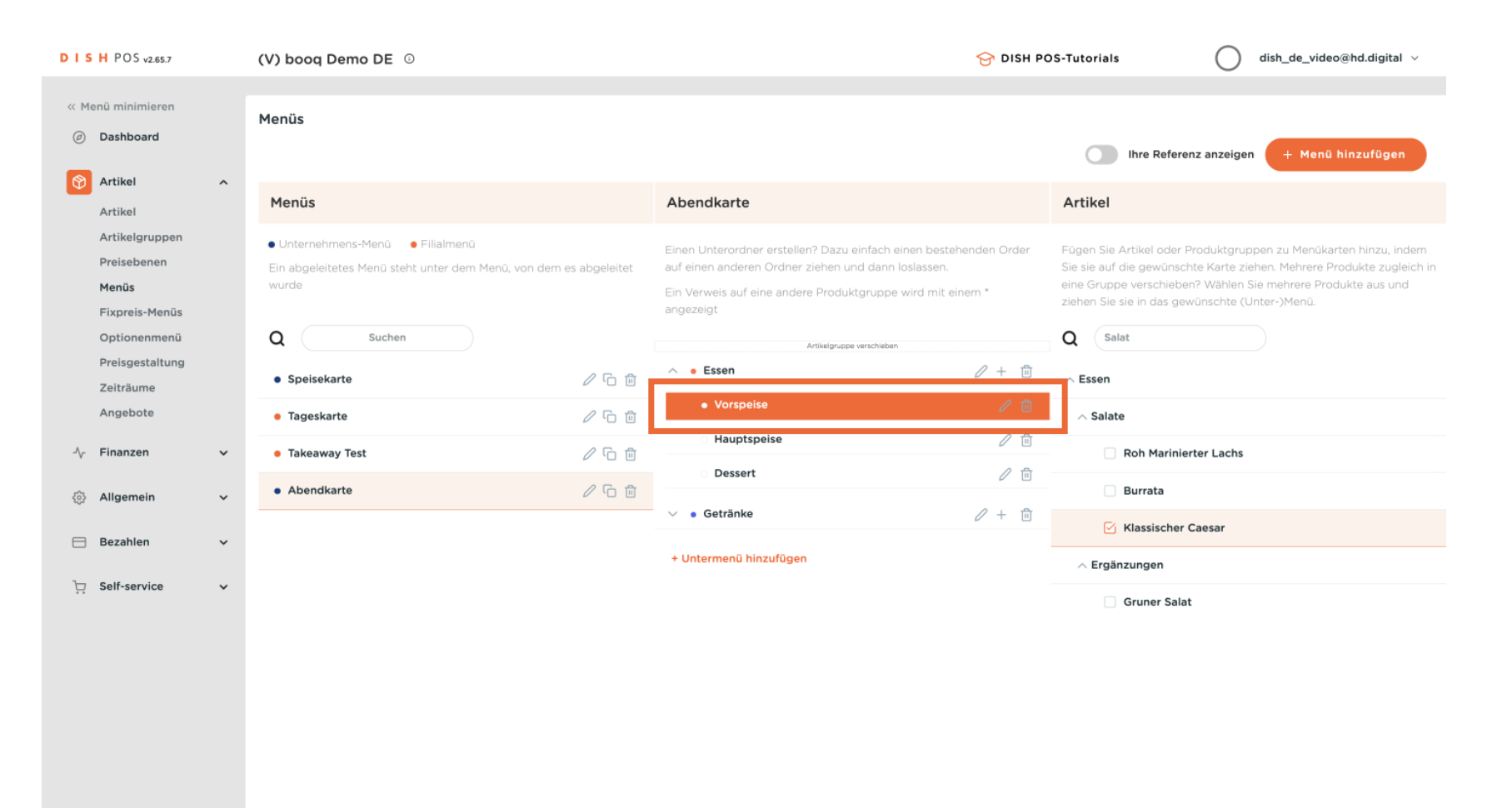

### Das gleiche führen wir mit dem Menü Hauptspeise durch.

D

| D I S H POS v2.65.7                                                             | (V) boog Demo DE $\odot$                                                                               | 😚 DISH PO                                                                                                    | OS-Tutorials dish_de_video@hd.digital v                                                                                                    |
|---------------------------------------------------------------------------------|----------------------------------------------------------------------------------------------------|----------------------------------------------------------------------------------------------------|----------------------------------------------------------------------------------------------------|
| « Menü minimieren Ø Dashboard                                                   | Menüs                                                                                                  |                                                                                                    | Ihre Referenz anzeigen + Menü hinzufügen                                                                                                    |
| Artikel ^                                                                       | Menüs                                                                                                  | Abendkarte                                                                                                    | Artikel                                                                                                    |
| Artikelgruppen<br>Preisebenen<br><b>Menüs</b><br>Fixpreis-Menüs<br>Optionenmenü | Unternehmens-Menü     Filialmenü Ein abgeleitetes Menü steht unter dem Menü, von dem es abgeleit wurde | Einen Unterordner erstellen? Dazu einfach einen bestehenden Order<br>et auf einen anderen Ordner ziehen und dann loslassen.<br>Ein Verweis auf eine andere Produktgruppe wird mit einem *<br>angezeigt | Fügen Sie Artikel oder Produktgruppen zu Menükarten hinzu, indem<br>Sie sie auf die gewünschte Karte ziehen. Mehrere Produkte zugleich in<br>eine Gruppe verschieben? Wählen Sie mehrere Produkte aus und<br>ziehen Sie sie in das gewünschte (Unter-)Menü. |
| Preisgestaltung<br>Zeiträume                                                    | • Speisekarte                                                                                          | Artikelgruppe verschieben                                                                                                    | ∼ Essen                                                                                                    |
| Angebote                                                                        | • Tageskarte 🖉 🕞                                                                                       | V Vorspeise                                                                                                    | ∧ Vorspeisen                                                                                                    |
| $-\sqrt{r}$ Finanzen $\checkmark$                                               | • Takeaway Test 🖉 🗅                                                                                    | Hauptspeise                                                                                                    | Steak Tartar                                                                                                    |
| 〈중 Allgemein ~                                                                  | • Abendkarte                                                                                           | Dessert / I                                                                                                    | ∧ Hauptspeisen                                                                                                    |
| 🖂 Bezahlen 🗸 🗸                                                                  |                                                                                                    | ✓ • Getränke ∅ + m                                                                                                    | Bearnaise-steak Und Pommes                                                                                                    |
|                                                                                 |                                                                                                    | + Untermenü hinzufügen                                                                                                    | Steak Tartar                                                                                                    |
| C Self-service V                                                                |                                                                                                    |                                                                                                    | ∧ Take Away                                                                                                    |
|                                                                                 |                                                                                                    |                                                                                                    | Bearnaise-steak Und Pommes                                                                                                    |
|                                                                                 |                                                                                                    |                                                                                                    |                                                                                                    |
|                                                                                 |                                                                                                    |                                                                                                    |                                                                                                    |
|                                                                                 |                                                                                                    |                                                                                                    |                                                                                                    |
|                                                                                 |                                                                                                    |                                                                                                    |                                                                                                    |

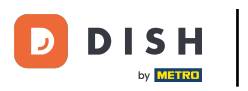

🕂 Fallen

| DISHPOSv2.65.7                                                                                                    | (V) boog Demo DE 0                                                                                                    |               |                                                                                                    | 😚 dish ро                              | OS-Tutorials dish_de_video@hd.digital v                                                                                                    |
|----------------------------------------------------------------------------------------------------|----------------------------------------------------------------------------------------------------|---------------|----------------------------------------------------------------------------------------------------|----------------------------------------|----------------------------------------------------------------------------------------------------|
| « Menü minimieren Ø Dashboard                                                                                        | Menüs                                                                                                    |               |                                                                                                    |                                        | Ihre Referenz anzeigen + Menü hinzufügen                                                                                                    |
| Artikel                                                                                                    | Menüs                                                                                                    |               | Abendkarte                                                                                                    |                                        | Artikel                                                                                                    |
| Artikelgruppen<br>Preisebenen<br>Menüs<br>Fixpreis-Menüs<br>Optionenmenü<br>Preisgestaltung<br>Zeiträume<br>Angebote | Unternehmens-Menü      Filialmenü Ein abgeleitetes Menü steht unter dem Menü, von dem e wurde      Suchen     Spelsekarte      Tageskarte | es abgeleitet | Einen Unterordner erstellen? Dazu einfach einen beste<br>auf einen anderen Ordner ziehen und dann loslassen.<br>Ein Verweis auf eine andere Produktgruppe wird mit e<br>angezeigt<br>Artikelgruppe verschieben<br>• • Essen<br>• • Ovorspeise | ehenden Order<br>einem *               | Fûgen Sie Artikel oder Produktgruppen zu Menûkarten hinzu, indem<br>Sie sie auf die gewûnschte Karte ziehen. Mehrere Produkte zugleich in<br>eine Gruppe verschieben? Wählen Sie mehrere Produkte aus und<br>ziehen Sie sie in das gewûnschte (Unter-)Menû.<br>Q Steak |
| -\_ Finanzen ✓                                                                                                    | Takeaway Test                                                                                                    | 2 G m         | Hauptspeise                                                                                                    | ℓ 🖻                                    | Steak Tartar                                                                                                    |
| Allgemein ¥                                                                                                    | Abendkarte                                                                                                    |               | <ul> <li>Dessert</li> <li>Getränke</li> </ul>                                                                                                    | <ul> <li>ℓ m</li> <li>ℓ + m</li> </ul> | A Hauptspeisen                                                                                                    |
| 😑 Bezahlen 🗸 🗸                                                                                                    |                                                                                                    |               | + Untermenü hinzufügen                                                                                                    |                                        | Steak Tartar                                                                                                    |
| ੇ ֲ Self-service ✔                                                                                                   |                                                                                                    |               |                                                                                                    |                                        | Steak lartar      Take Away      Bearnaise-steak Und Pommes                                                                                                    |

D

### Auch zum Dessert wird ein Artikel über die Drag & Drop-Funktion hinzugefügt.

| DISH POS v2.65.7                                                                | (V) booq Demo DE $\odot$                                                                                                | 😚 DISH PC                                                                                                    | DS-Tutorials dish_de_video@hd.digital v                                                                                                    |
|---------------------------------------------------------------------------------|----------------------------------------------------------------------------------------------------|----------------------------------------------------------------------------------------------------|----------------------------------------------------------------------------------------------------|
| « Menü minimieren<br>Ø Dashboard                                                | Menüs                                                                                                    |                                                                                                    | Ihre Referenz anzeigen + Menü hinzufügen                                                                                                    |
| Artikel ^                                                                       | Menüs                                                                                                    | Abendkarte                                                                                                    | Artikel                                                                                                    |
| Artikelgruppen<br>Preisebenen<br><b>Menüs</b><br>Fixpreis-Menüs<br>Optionenmenü | Unternehmens-Menü     Filialmenü     Ein abgeleitetes Menü steht unter dem Menü, von dem es abgeleitet wurde     Suchen | Einen Unterordner erstellen? Dazu einfach einen bestehenden Order<br>auf einen anderen Ordner ziehen und dann loslassen.<br>Ein Verweis auf eine andere Produktgruppe wird mit einem *<br>angezeigt | Fügen Sie Artikel oder Produktgruppen zu Menükarten hinzu, indem<br>Sie sie auf die gewünschte Karte ziehen. Mehrere Produkte zugleich in<br>eine Gruppe verschieben? Wählen Sie mehrere Produkte aus und<br>ziehen Sie sie in das gewünschte (Unter-)Menü. |
| Preisgestaltung                                                                 | • Speisekarte                                                                                                    | Artikelgruppe verschieben                                                                                                    |                                                                                                    |
| Angebote                                                                        | • Tageskarte 🖉 🔂 💼                                                                                                    | Vorspeise 🖉 🗓                                                                                                    | ∧ Nachspeisen                                                                                                    |
| $$ Finanzen $\checkmark$                                                        | • Takeaway Test                                                                                                    | → Hauptspeise 2 mm                                                                                                    | Kasekuchen                                                                                                    |
| (하 Allgemein · ·                                                                | • Abendkarte 🧷 🔂 🖮                                                                                                    | • Dessent                                                                                                    |                                                                                                    |
| 😑 Bezahlen 🗸 🗸                                                                  |                                                                                                    | + Untermenü hinzufügen                                                                                                    |                                                                                                    |
| े़ Self-service ✓                                                               |                                                                                                    |                                                                                                    |                                                                                                    |
|                                                                                 |                                                                                                    |                                                                                                    |                                                                                                    |
|                                                                                 |                                                                                                    |                                                                                                    |                                                                                                    |
|                                                                                 |                                                                                                    |                                                                                                    |                                                                                                    |
|                                                                                 |                                                                                                    |                                                                                                    |                                                                                                    |
|                                                                                 |                                                                                                    |                                                                                                    |                                                                                                    |

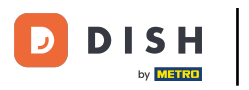

🕂 Fallen

| DISHPOSv2.65.7                                                  | (V) booq Demo DE 💿                                                                               |               |                                                                                                    | 😚 dish po              | S-Tutorials                                                                                                    | dish_de_video@hd.digital ~                                                                                                    |
|-----------------------------------------------------------------|--------------------------------------------------------------------------------------------------|---------------|----------------------------------------------------------------------------------------------------|------------------------|----------------------------------------------------------------------------------------------------|----------------------------------------------------------------------------------------------------|
| « Menü minimieren<br>Ø Dashboard                                | Menüs                                                                                            |               |                                                                                                    |                        | Ihre Referenz                                                                                                    | anzeigen + Menü hinzufügen                                                                                                    |
| Artikel ^                                                       | Menüs                                                                                            |               | Abendkarte                                                                                                    |                        | Artikel                                                                                                    |                                                                                                    |
| Artikelgruppen<br>Preisebenen<br><b>Menüs</b><br>Fixpreis-Menüs | Unternehmens-Menü     Filialmenü     Ein abgeleitetes Menü steht unter dem Menü, von dem e wurde | es abgeleitet | Einen Unterordner erstellen? Dazu einfach einen beste<br>auf einen anderen Ordner ziehen und dann loslassen.<br>Ein Verweis auf eine andere Produktgruppe wird mit e<br>angezeigt | henden Order<br>inem * | Fügen Sie Artikel oder Pro<br>Sie sie auf die gewünschte<br>eine Gruppe verschieben?<br>ziehen Sie sie in das gewür | duktgruppen zu Menükarten hinzu, indem<br>Karte ziehen. Mehrere Produkte zugleich in<br>Wählen Sie mehrere Produkte aus und<br>sschte (Unter-)Menü. |
| Optionenmenü<br>Preisgestaltung<br>Zeiträume                    | Q Suchen                                                                                         | ∥ ि ⊡         | Artikelgruppe verschieben                                                                                                    |                        | Q Kuchen                                                                                                    |                                                                                                    |
| Angebote                                                        | • Tageskarte                                                                                     | / 6 0         | ∨ ○ Vorspeise                                                                                                    | 1 🗉                    | ∧ Nachspeisen                                                                                                    |                                                                                                    |
| $_{\rm V}$ Finanzen $\checkmark$                                | • Takeaway Test                                                                                  | ∥ ∿ ₫         | O Hauptspeise     Dessert                                                                                                    |                        | Kasekuchen                                                                                                    |                                                                                                    |
| ② Allgemein                                                     | Abendkarte                                                                                       | / ि ₫         | <ul> <li>✓ ● Getränke</li> </ul>                                                                                                    | 2 + ₪                  | 1                                                                                                    |                                                                                                    |
| Η Bezahlen 🗸 🗸                                                  |                                                                                                  |               | + Untermenü hinzufügen                                                                                                    |                        |                                                                                                    |                                                                                                    |
| े़ Self-service 🗸                                               |                                                                                                  |               |                                                                                                    |                        |                                                                                                    |                                                                                                    |
|                                                                 |                                                                                                  |               |                                                                                                    |                        |                                                                                                    |                                                                                                    |
|                                                                 |                                                                                                  |               |                                                                                                    |                        |                                                                                                    |                                                                                                    |
|                                                                 |                                                                                                  |               |                                                                                                    |                        |                                                                                                    |                                                                                                    |
|                                                                 |                                                                                                  |               |                                                                                                    |                        |                                                                                                    |                                                                                                    |
|                                                                 |                                                                                                  |               |                                                                                                    |                        |                                                                                                    |                                                                                                    |

D

### Nun haben wir alle gewünschten Artikel in den jeweiligen Produktgruppen hinzugefügt.

| DISH POS v2.65.7                                         |   | (V) booq Demo DE $\odot$                                                                                                    |                |                                                                                                    | 😚 DISH PO          | S-Tutorials                                                                                            | dish_de_video@hd.digital ∨                                                                                                    |
|----------------------------------------------------------|---|----------------------------------------------------------------------------------------------------|----------------|----------------------------------------------------------------------------------------------------|--------------------|----------------------------------------------------------------------------------------------------|----------------------------------------------------------------------------------------------------|
| « Menü minimieren Ø Dashboard                            |   | Menüs                                                                                                    |                |                                                                                                    |                    | Ihre Refer                                                                                             | enz anzeigen + Menü hinzufügen                                                                                                    |
| Artikel                                                  | ^ | Menüs                                                                                                    |                | Abendkarte                                                                                                    |                    | Artikel                                                                                                |                                                                                                    |
| Artikelgruppen<br>Preisebenen<br>Menüs<br>Fixpreis-Menüs |   | <ul> <li>Unternehmens-Menü</li> <li>Filialmenü</li> <li>Ein abgeleitetes Menü steht unter dem Menü, von dem wurde</li> </ul> | es abgeleitet  | Einen Unterordner erstellen? Dazu einfach einen besteher<br>auf einen anderen Ordner ziehen und dann loslassen.<br>Ein Verweis auf eine andere Produktgruppe wird mit eine<br>angezeigt | nden Order<br>em * | Fügen Sie Artikel oder<br>Sie sie auf die gewünst<br>eine Gruppe verschieb<br>ziehen Sie sie in das ge | Produktgruppen zu Menükarten hinzu, indem<br>chte Karte ziehen. Mehrere Produkte zugleich in<br>en? Wählen Sie mehrere Produkte aus und<br>wünschte (Unter-)Menû. |
| Optionenmenü<br>Preisgestaltung                          |   | Q Suchen                                                                                                    | <i>∕</i> ि ि ि | Artikelgruppe verschleben                                                                                                    | 2 + ⊡              | Q Such                                                                                                 | ien                                                                                                    |
| Zeiträume<br>Angebote                                    |   | • Tageskarte                                                                                                    | 260            | ∧ ○ Vorspeise                                                                                                    | 1 🗊                |                                                                                                    |                                                                                                    |
| -√- Finanzen                                             | ~ | • Takeaway Test                                                                                                    | / ि ₪          | C Klassischer Caesar                                                                                                    | 1 🖻                |                                                                                                    |                                                                                                    |
| ô Allgemein                                              | ~ | Abendkarte                                                                                                    | 06₫            | ∧ ○ Hauptspeise                                                                                                    | 1 🖻                |                                                                                                    |                                                                                                    |
|                                                          |   |                                                                                                    |                | Steak Tartar                                                                                                    | 1                  |                                                                                                    |                                                                                                    |
| Bezahlen                                                 | * |                                                                                                    |                | ∧ ○ Dessert                                                                                                    | ∥ ⊡                |                                                                                                    |                                                                                                    |
| . Self-service                                           | ~ |                                                                                                    |                | Kasekuchen                                                                                                    | 1                  |                                                                                                    |                                                                                                    |
|                                                          |   |                                                                                                    |                | <ul> <li>✓ ● Getränke</li> </ul>                                                                                                    |                    |                                                                                                    |                                                                                                    |
|                                                          |   |                                                                                                    |                | + Untermenü hinzufügen                                                                                                    |                    |                                                                                                    |                                                                                                    |
|                                                          |   |                                                                                                    |                |                                                                                                    |                    |                                                                                                    |                                                                                                    |
|                                                          |   |                                                                                                    |                |                                                                                                    |                    |                                                                                                    |                                                                                                    |
|                                                          |   |                                                                                                    |                |                                                                                                    |                    |                                                                                                    |                                                                                                    |

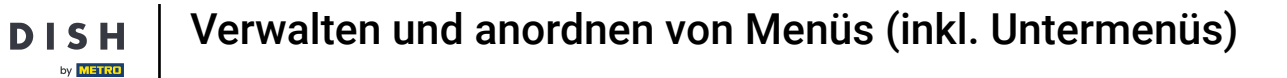

D

• Falls du ein Menü oder Artikel entfernen möchtest, klick auf das Mülltonnen-Symbol, um diese zu löschen.

| D I S H POS v2.65.7                                             |   | (V) booq Demo DE 💿                                                                                |            |                                                                                                    | 😚 DISH PC                                         | OS-Tutorials                                                                                           | O dis                                                                         | h_de_video@hd.digital $$                                                                         |    |
|-----------------------------------------------------------------|---|---------------------------------------------------------------------------------------------------|------------|----------------------------------------------------------------------------------------------------|---------------------------------------------------|----------------------------------------------------------------------------------------------------|-------------------------------------------------------------------------------|--------------------------------------------------------------------------------------------------|----|
| « Menü minimieren Ø Dashboard                                   |   | Menüs                                                                                             |            |                                                                                                    |                                                   | Ihre Refer                                                                                             | renz anzeigen                                                                 | + Menü hinzufügen                                                                                |    |
| Artikel                                                         | ^ | Menüs                                                                                             |            | Abendkarte                                                                                                    |                                                   | Artikel                                                                                                |                                                                               |                                                                                                  |    |
| Artikelgruppen<br>Preisebenen<br><b>Menüs</b><br>Fixpreis-Menüs |   | Unternehmens-Menù     Filialmenù     Ein abgeleitetes Menü steht unter dem Menü, von dem es wurde | abgeleitet | Einen Unterordner erstellen? Dazu einfach eine<br>auf einen anderen Ordner ziehen und dann Iosi<br>Ein Verweis auf eine andere Produktgruppe wi<br>angezeigt | en bestehenden Order<br>lassen.<br>rd mit einem * | Fügen Sie Artikel oder<br>Sie sie auf die gewünsc<br>eine Gruppe verschieb<br>ziehen Sie sie in das ge | Produktgruppen<br>chte Karte ziehen,<br>een? Wählen Sie m<br>ewünschte (Unter | zu Menükarten hinzu, indem<br>. Mehrere Produkte zugleich<br>nehrere Produkte aus und<br>-)Menû. | in |
| Optionenmenü<br>Preisgestaltung                                 |   | Q Suchen                                                                                          |            | Artikelgruppe verschieben                                                                                                    | 2 : 4                                             | Q Such                                                                                                 | hen                                                                           |                                                                                                  |    |
| Zeiträume                                                       |   | Speisekarte                                                                                       | / ि ₪      | • Essen     Vorspeise                                                                                                    |                                                   | ∨ Essen                                                                                                |                                                                               |                                                                                                  |    |
| Angebote                                                        |   | Tageskarte     Tageskarte                                                                         |            | Klassischer Caesar                                                                                                    | / ₪                                               |                                                                                                    |                                                                               |                                                                                                  |    |
| -v Pillanzen                                                    | Ŷ | Abendkarte                                                                                        |            | ∧ ○ Hauptspeise                                                                                                    | 1                                                 |                                                                                                    |                                                                               |                                                                                                  |    |
| ्रु} Allgemein                                                  | ~ |                                                                                                   |            | Steak Tartar                                                                                                    | / 1                                               |                                                                                                    |                                                                               |                                                                                                  |    |
| Bezahlen                                                        | ~ |                                                                                                   |            | ∧ ○ Dessert                                                                                                    | ۵ ا                                               |                                                                                                    |                                                                               |                                                                                                  |    |
| ੇਂਸ਼ Self-service                                               | ~ |                                                                                                   |            | Kasekuchen                                                                                                    | / Ē                                               |                                                                                                    |                                                                               |                                                                                                  |    |
|                                                                 |   |                                                                                                   |            | <ul> <li>✓ ● Getränke</li> </ul>                                                                                                    |                                                   |                                                                                                    |                                                                               |                                                                                                  |    |
|                                                                 |   |                                                                                                   |            | + Untermenü hinzufügen                                                                                                    |                                                   |                                                                                                    |                                                                               |                                                                                                  |    |
|                                                                 |   |                                                                                                   |            |                                                                                                    |                                                   |                                                                                                    |                                                                               |                                                                                                  |    |

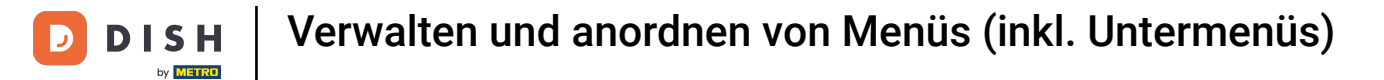

### Ein Fenster erscheint. Bestätige den Löschvorgang, indem du auf Löschen klickst.

| DISH POS v2.65.7                                                | (V) booq Demo DE 💿                                                                                       | S DISH PO                                                                                                    | DS-Tutorials dish_de_video@hd.digital v                                                                                                    |
|-----------------------------------------------------------------|----------------------------------------------------------------------------------------------------|----------------------------------------------------------------------------------------------------|----------------------------------------------------------------------------------------------------|
| « Menü minimieren Ø Dashboard                                   | Menüs                                                                                                    |                                                                                                    | Ihre Referenz anzeigen + Menü hinzufügen                                                                                                    |
| Artikel ^                                                       | Menüs                                                                                                    | Abendkarte                                                                                                    | Artikel                                                                                                    |
| Artikelgruppen<br>Preisebenen<br><b>Menüs</b><br>Fixpreis-Menüs | Unternehmens-Menü     Filialmenü Ein abgeleitetes Menü steht unter dem Menü, von dem es abgeleitet wurde | Einen Unterordner erstellen? Dazu einfach einen bestehenden Order<br>auf einen anderen Ordner ziehen und dann loslassen.<br>Ein Verweis auf eine andere Produktgruppe wird mit einem *<br>angezeigt | Fügen Sie Artikel oder Produktgruppen zu Menükarten hinzu, indem<br>Sie sie auf die gewünschte Karte ziehen. Mehrere Produkte zugleich in<br>eine Gruppe verschieben? Wählen Sie mehrere Produkte aus und<br>ziehen Sie sie in das gewünschte (Unter-)Menü. |
| Preisgestaltung<br>Zeiträume<br>Angebote                        | Speisekarte     Tageskarte     Sind Sie sicher, da                                                       | Antikelgruppe verschieben                                                                                                    | ✓ Essen                                                                                                    |
| $N_{ m r}$ Finanzen 🗸                                           | • Takeaway Test                                                                                          | Abbrechen Löschen                                                                                                    |                                                                                                    |
| 🚯 Allgemein 🗸 🗸                                                 | Abendkarte                                                                                               | Steak Tartar                                                                                                    |                                                                                                    |
| 🖻 Bezahlen 🗸 🗸                                                  |                                                                                                    | ∧ o Dessert 🖉 🗇                                                                                                    |                                                                                                    |
| ្រ្ Self-service 🗸                                              |                                                                                                    | Kasekuchen                                                                                                    |                                                                                                    |
|                                                                 |                                                                                                    | ∨ • Getränke 🖉 + 🛍                                                                                                    |                                                                                                    |
|                                                                 |                                                                                                    | + Untermenü hinzufügen                                                                                                    |                                                                                                    |
|                                                                 |                                                                                                    |                                                                                                    |                                                                                                    |

D

### Nun ist die komplette Produktgruppe entfernt und wird im Untermenü Essen nicht mehr angezeigt.

| D I S H POS v2.65.7                                             | (V) booq Demo DE $\odot$                                                                                                    | 😚 DISH PC                                                                                                    | DS-Tutorials dish_de_video@hd.digital v                                                                                                    |
|-----------------------------------------------------------------|----------------------------------------------------------------------------------------------------|----------------------------------------------------------------------------------------------------|----------------------------------------------------------------------------------------------------|
| « Menü minimieren<br>Ø Dashboard                                | Menüs                                                                                                    |                                                                                                    | Ihre Referenz anzeigen + Menü hinzufügen                                                                                                    |
| Artikel ^                                                       | Menüs                                                                                                    | Abendkarte                                                                                                    | Artikel                                                                                                    |
| Artikelgruppen<br>Preisebenen<br><b>Menüs</b><br>Fixpreis-Menüs | <ul> <li>Unternehmens-Menü</li> <li>Filialmenü</li> <li>Ein abgeleitetes Menü steht unter dem Menü, von dem es abgeleitet<br/>wurde</li> </ul> | Einen Unterordner erstellen? Dazu einfach einen bestehenden Order<br>auf einen anderen Ordner ziehen und dann loslassen.<br>Ein Verweis auf eine andere Produktgruppe wird mit einem *<br>angezeigt | Fügen Sie Artikel oder Produktgruppen zu Menükarten hinzu, indem<br>Sie sie auf die gewünschte Karte ziehen. Mehrere Produkte zugleich in<br>eine Gruppe verschieben? Wählen Sie mehrere Produkte aus und<br>ziehen Sie sie in das gewünschte (Unter-)Menü. |
| Optionenmenü                                                    | Q Suchen                                                                                                    | Artikelgruppe verschieben                                                                                                    | Q Suchen                                                                                                    |
| Preisgestaltung<br>Zeiträume                                    | • Speisekarte 🧷 🔓 🖻                                                                                                    | ∧ • Essen 2 + til                                                                                                    | √ Essen                                                                                                    |
| Angebote                                                        | • Tageskarte 🖉 🕞 🗊                                                                                                    | Klassischer Caesar                                                                                                    |                                                                                                    |
| √ Finanzen ✓                                                    | • Takeaway Test                                                                                                    | ∧ ⊖ Hauptspeise 2 🕅                                                                                                    |                                                                                                    |
| أَنْ Allgemein V                                                | Abendkarte                                                                                                    | Steak Tartar                                                                                                    |                                                                                                    |
| 🖻 Bezahlen 🗸 🗸                                                  |                                                                                                    | <ul> <li>✓ • Getränke</li> <li>∅ + <sup>™</sup></li> </ul>                                                                                                    | -                                                                                                    |
| ঢ় Self-service ✔                                               |                                                                                                    | + Untermenü hinzufügen                                                                                                    |                                                                                                    |
|                                                                 |                                                                                                    |                                                                                                    |                                                                                                    |
|                                                                 |                                                                                                    |                                                                                                    |                                                                                                    |
|                                                                 |                                                                                                    |                                                                                                    |                                                                                                    |
|                                                                 |                                                                                                    |                                                                                                    |                                                                                                    |
|                                                                 |                                                                                                    |                                                                                                    |                                                                                                    |

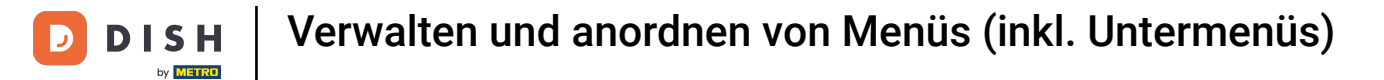

### Nun zeigen wir dir, wie du ein neues Menü im System ergänzt. Klicke dazu auf + Menu hinzufügen.

| D I S H POS v2.65.7                    |   | (V) booq Demo DE 💿                                    |               |                                                                 | 😚 DISH PC       | S-Tutorials                                                           | dish_de_video@hd.digital ∨                                       |  |
|----------------------------------------|---|-------------------------------------------------------|---------------|-----------------------------------------------------------------|-----------------|-----------------------------------------------------------------------|------------------------------------------------------------------|--|
|                                        |   |                                                       |               |                                                                 |                 |                                                                       |                                                                  |  |
| « Menû minimieren                      |   | Menüs                                                 |               |                                                                 |                 |                                                                       |                                                                  |  |
| <ul> <li>Dashboard</li> </ul>          |   |                                                       |               |                                                                 |                 | Ihre Refere                                                           | nz anzeigen + Menü hinzufügen                                    |  |
| Artikel                                | ^ |                                                       |               |                                                                 |                 |                                                                       |                                                                  |  |
| Artikel                                |   | Menüs                                                 |               | Abendkarte                                                      |                 | Artikel                                                               |                                                                  |  |
| Artikelgruppen                         |   | • Unternehmens-Menü 🛛 • Filialmenü                    |               | Einen Unterordner erstellen? Dazu einfach einen bes             | stehenden Order | Fügen Sie Artikel oder I                                              | Produktoruppen zu Menükarten hinzu, indem                        |  |
| Preisebenen                            |   | Ein abgeleitetes Menü steht unter dem Menū, von dem e | es abgeleitet | auf einen anderen Ordner ziehen und dann loslasser              | ۱.              | Sie sie auf die gewünschte Karte ziehen. Mehrere Produkte zugleich in |                                                                  |  |
| Menüs<br>Fivereis Menüs                |   | wurde                                                 |               | Ein Verweis auf eine andere Produktgruppe wird mit<br>angezeigt | t einem *       | ziehen Sie sie in das ge                                              | nr wanien sie menrere Produkte aus und<br>wünschte (Unter-)Menü. |  |
| Optionenmenü                           |   | O Suchen                                              |               | ungezeige                                                       |                 | O Such                                                                | en                                                               |  |
| Preisgestaltung                        |   |                                                       |               | Artikelgruppe verschieben                                       | ∕/⊥ ☆           | ~                                                                     |                                                                  |  |
| Zeiträume                              |   | <ul> <li>Speisekarte</li> </ul>                       | 060           |                                                                 |                 | ∨ Essen                                                               |                                                                  |  |
| Angebote                               |   | Tageskarte                                            | 060           | <ul> <li>Getränke</li> </ul>                                    |                 |                                                                       |                                                                  |  |
| -\∕- Finanzen                          | ~ | • Takeaway Test                                       | / 6 🖻         | + Untermenü hinzufügen                                          |                 |                                                                       |                                                                  |  |
| Allgemein                              |   | Abendkarte                                            | 060           |                                                                 |                 |                                                                       |                                                                  |  |
|                                        |   |                                                       |               |                                                                 |                 |                                                                       |                                                                  |  |
| 😑 Bezahlen                             | ~ |                                                       |               |                                                                 |                 |                                                                       |                                                                  |  |
| >>>>>>>>>>>>>>>>>>>>>>>>>>>>>>>>>>>>>> | ~ |                                                       |               |                                                                 |                 |                                                                       |                                                                  |  |
|                                        |   |                                                       |               |                                                                 |                 |                                                                       |                                                                  |  |
|                                        |   |                                                       |               |                                                                 |                 |                                                                       |                                                                  |  |
|                                        |   |                                                       |               |                                                                 |                 |                                                                       |                                                                  |  |
|                                        |   |                                                       |               |                                                                 |                 |                                                                       |                                                                  |  |
|                                        |   |                                                       |               |                                                                 |                 |                                                                       |                                                                  |  |
|                                        |   |                                                       |               |                                                                 |                 |                                                                       |                                                                  |  |
|                                        |   |                                                       |               |                                                                 |                 |                                                                       |                                                                  |  |
|                                        |   |                                                       |               |                                                                 |                 |                                                                       |                                                                  |  |
|                                        |   |                                                       |               |                                                                 |                 |                                                                       |                                                                  |  |

D

### Ein Fenster mit verschiedenen Optionen erscheint. Benenne das Menü.

| DISHPOSv2.65.7                                           |   | (V) booq Demo DE 💿                                                                        |                           | Menü hinzufügen | Menü                                        | SCHLIESSEN 🛞                                       |
|----------------------------------------------------------|---|-------------------------------------------------------------------------------------------|---------------------------|-----------------|---------------------------------------------|----------------------------------------------------|
| « Menü minimieren Ø Dashboard                            |   | Menüs                                                                                     |                           | 🛞 Menü          | Name"                                       |                                                    |
| Artikel                                                  | ^ | Menüs                                                                                     | Abendkarte                |                 | Abgeleitete Karte                           |                                                    |
| Artikelgruppen<br>Preisebenen<br>Menüs<br>Fixpreis-Menüs |   | Unternehmens-Menü     Filialmenü Ein abgeleitetes Menü steht unter dem Menü, vor<br>wurde |                           |                 | Abgeleitet von<br>Filiale<br>Identifikation | Ohne v<br>Keine (Ergebnisse) - Nichts (anzeigen) v |
| Optionenmenu<br>Preisgestaltung<br>Zeiträume             |   | Speisekarte                                                                               | <ul> <li>Essen</li> </ul> |                 | Ihre Referenz                               |                                                    |
| Angebote                                                 |   | Tageskarte                                                                                | ✓ ● Getranke              |                 |                                             |                                                    |
| $\sim$ Finanzen                                          | × | Takeaway Test                                                                             | + Untermenü hinzı         |                 |                                             |                                                    |
| 🔅 Allgemein                                              | ~ | Abendkarte                                                                                |                           |                 |                                             |                                                    |
| 📄 Bezahlen                                               | ~ |                                                                                           |                           |                 |                                             |                                                    |
| 구 Self-service                                           | ~ |                                                                                           |                           |                 |                                             |                                                    |
|                                                          |   |                                                                                           |                           |                 |                                             | Speichern                                          |

### Schließe den Vorgang ab, indem du auf Speichern klickst.

D

| DISHPOS <sub>v2.65.7</sub>                          | (V) booq Demo DE 💿                                                                                                |                             | Menü hinzufügen | Menü                                              | SCHLIESSEN 🛞                                       |
|-----------------------------------------------------|----------------------------------------------------------------------------------------------------|-----------------------------|-----------------|---------------------------------------------------|----------------------------------------------------|
| « Menü minimieren                                   | Menüs                                                                                                    |                             | 🛞 Menü          | Name <sup>®</sup> Mittagsmenü Code / Beschreibung |                                                    |
| Artikel ^                                           | Menüs                                                                                                    | Abendkarte                  |                 | Abgeleitete Karte                                 |                                                    |
| Artikelgruppen<br>Preisebenen<br>Menüs              | Unternehmens-Menü      Fillalmenü     Ein abgeleitetes Menü steht unter dem Menü, von dem es abgeleitet     wurde |                             |                 | Abgeleitet von<br>Filiale                         | Ohne v<br>Keine (Ergebnisse) - Nichts (anzeigen) v |
| Fixpreis-Menüs<br>Optionenmenü                      | Q Suchen                                                                                                    |                             |                 | Identifikation                                    |                                                    |
| Preisgestaltung<br>Zeiträume                        | • Speisekarte 🖉 🗇 🗓                                                                                               | <ul><li>✓ ● Essen</li></ul> |                 | ID                                                |                                                    |
| Angebote                                            | • Tageskarte 🖉 🗇 🗓                                                                                                | ✓ ● Getränke                |                 |                                                   |                                                    |
| √ Finanzen ✓                                        | Takeaway Test                                                                                                    | + Untermenü hinzi           |                 |                                                   |                                                    |
| <ul> <li>Allgemein v</li> <li>Bezahlen v</li> </ul> |                                                                                                    |                             |                 |                                                   |                                                    |
| े़ Self-service ✔                                   |                                                                                                    |                             |                 |                                                   |                                                    |
|                                                     |                                                                                                    |                             |                 |                                                   |                                                    |
|                                                     |                                                                                                    |                             |                 |                                                   |                                                    |
|                                                     |                                                                                                    |                             |                 |                                                   |                                                    |
|                                                     |                                                                                                    |                             |                 |                                                   | Speichern                                          |

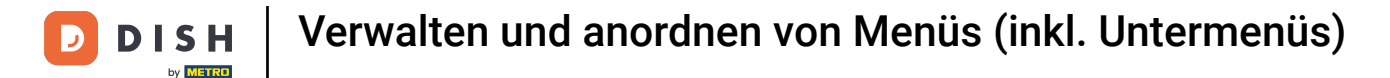

Nun wird in der Liste ein neues Menü angezeigt. Das ist es, du bist fertig. Nun weißt du wie du die Menüs für dein DISH POS bearbeitest und verwalten kannst.

| D I S H POS v2.65.7 | (V) booq Demo DE 💿                                                                                     | 😚 DISH PC                                                         | OS-Tutorials dish_de_video@hd.digital v                                                                                                   |
|---------------------|----------------------------------------------------------------------------------------------------|-------------------------------------------------------------------|----------------------------------------------------------------------------------------------------|
|                     |                                                                                                    |                                                                   |                                                                                                    |
| « Menü minimieren   | Menüs                                                                                                  |                                                                   |                                                                                                    |
| Ø Dashboard         |                                                                                                    |                                                                   | hre Referenz anzeigen + Menü hinzufügen                                                                                                   |
| Artikel A           |                                                                                                    |                                                                   |                                                                                                    |
| Artikol             | Menüs                                                                                                  | Ausgewähltes Menü                                                 | Artikel                                                                                                    |
| Artikelgruppen      |                                                                                                    |                                                                   |                                                                                                    |
| Preisebenen         | Unternehmens-Menü     Filialmenü      Fin abseleitetes Menü steht unter dem Menü unn dem se abseleitet | Einen Unterordner erstellen? Dazu einfach einen bestehenden Order | Fügen Sie Artikel oder Produktgruppen zu Menükarten hinzu, indem<br>Sie zie auf die gewünschte Karte ziehen. Mehrere Bredukte zueleich in |
| Menüs               | wurde                                                                                                  | Ein Verweis auf eine andere Produktorunde wird mit einem *        | eine Gruppe verschieben? Wählen Sie mehrere Produkte aus und                                                                              |
| Fixpreis-Menüs      |                                                                                                    | angezeigt                                                         | ziehen Sie sie in das gewünschte (Unter-)Menü.                                                                                            |
| Optionenmenü        | Q Suchen                                                                                               | No seculto found                                                  |                                                                                                    |
| Preisgestaltung     |                                                                                                    | No results found                                                  |                                                                                                    |
| Zeiträume           | • Speisekarte                                                                                          |                                                                   |                                                                                                    |
| Angebote            | • Tageskarte                                                                                           |                                                                   |                                                                                                    |
| √ Finanzen ✓        | • Takeaway Test                                                                                        |                                                                   |                                                                                                    |
| Allgemein v         | • Abendkarte 🖉 🔂 🛅                                                                                     |                                                                   |                                                                                                    |
| tor Aligentein      | • Mittagemanii                                                                                         |                                                                   |                                                                                                    |
| Bezahlen 🗸 Υ        |                                                                                                    |                                                                   |                                                                                                    |
| □ Self-service ✓    |                                                                                                    |                                                                   |                                                                                                    |
|                     |                                                                                                    |                                                                   |                                                                                                    |
|                     |                                                                                                    |                                                                   |                                                                                                    |
|                     |                                                                                                    |                                                                   |                                                                                                    |
|                     |                                                                                                    |                                                                   |                                                                                                    |
|                     |                                                                                                    |                                                                   |                                                                                                    |
|                     |                                                                                                    |                                                                   |                                                                                                    |
|                     |                                                                                                    |                                                                   |                                                                                                    |
|                     |                                                                                                    |                                                                   |                                                                                                    |
|                     |                                                                                                    |                                                                   |                                                                                                    |

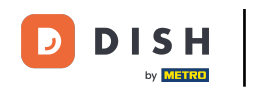

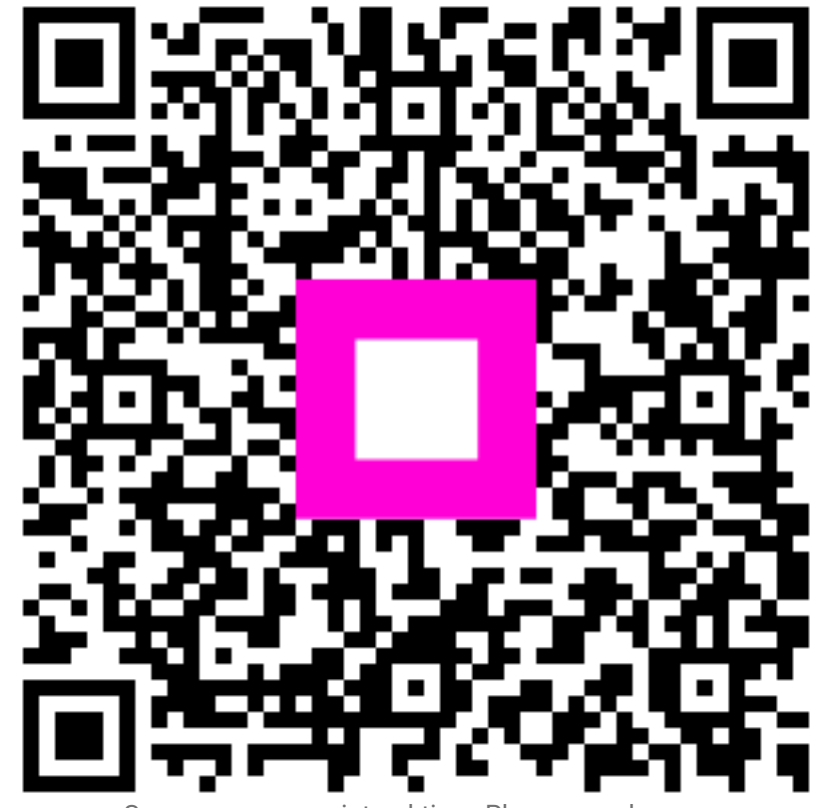

Scannen, um zum interaktiven Player zu gelangen